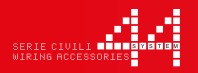

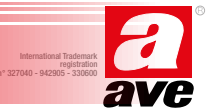

# **44..CRT3** Cronotermostato digitale display luminoso e navigazione a menu Installazione da incasso - 3 moduli

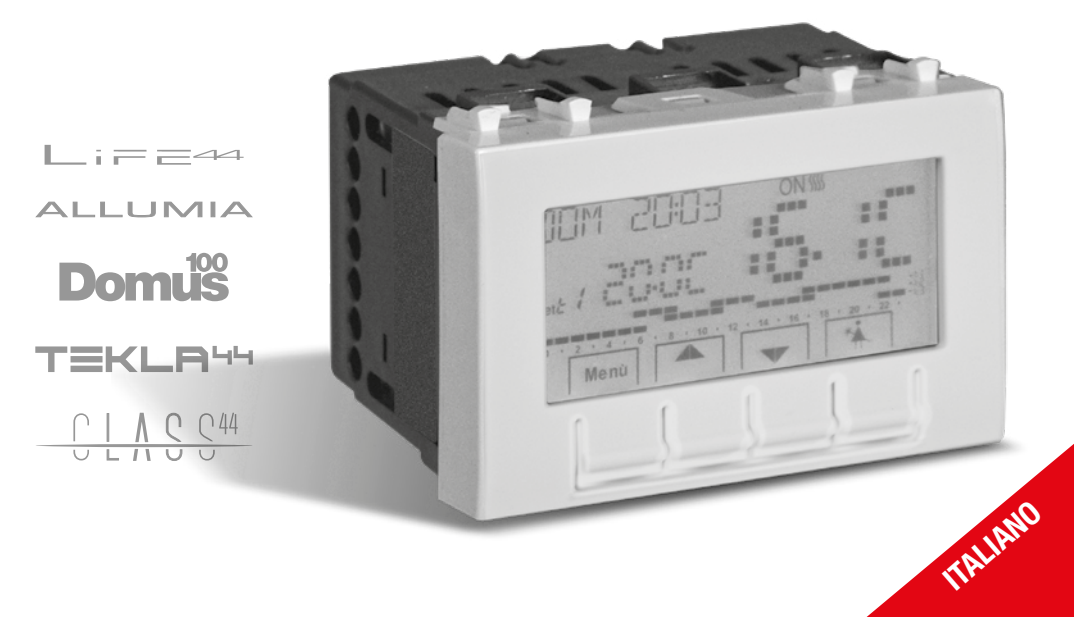

## INDICE

| PRESENTAZIONE DELL'APPARECCHIO                                                                                  | pag. 3 |
|----------------------------------------------------------------------------------------------------|--------|
| 1 - DATI TECNICI                                                                                                | pag. 4 |
| 2 - IMPOSTAZIONI DI FABBRICA                                                                                    | pag. 5 |
| 3 - LEGENDA TASTI                                                                                               | pag. 6 |
| 4 - LEGENDA DISPLAY                                                                                             | pag. 7 |
| 5 - INSTALLAZIONE                                                                                               | pag. 8 |
| 5.1 - Dimensioni di ingombro                                                                                    | pag. 8 |
| 5.2 - Norme per l'installazione                                                                                 | pag. 8 |
| 5.3 - Esempi d'installazione                                                                                    | pag. 8 |
| 5.4 - Collegamenti elettrici                                                                                    | pag.8  |
| 6 - ACCENSIONE DEL CRONOTERMOSTATO (1° accensione)                                                              | pag.10 |
| 7 - ATTIVAZIONE IMMEDIATA DELLE FUNZIONI D'USO PIÙ UTILIZZATE                                                   | pag.11 |
| 8 - STRUTTURA DEI MENU PRINCIPALI (uso e configurazione)                                                        | pag.12 |
| 9 - ACCESSO AI MENU                                                                                             | pag.13 |
| 10 - MENU PER L'UTENTE                                                                                          | pag.14 |
| 10.1 - Menu «SET TEMP» modifica delle temperature di SET impostate                                              | pag.14 |
| 10.2 - Menu «MODI USO» del cronotermostato                                                                      | pag.15 |
| 10.2.1 - Funzionamento manuale                                                                                  | pag.15 |
| 10.2.1.A - Funzionamento manuale temporaneo                                                                     | pag.15 |
| 10.2.1.B - Funzionamento manuale permanente                                                                     | pag.16 |
| 10.2.1.C - Disattivazione del funzionamento manuale permanente                                                  | pag.17 |
| 10.2.2 - Sospensione del programma in corso per pulizie domestiche                                              | pag.17 |
| 10.2.3 - Programma ferie                                                                                        | pag.18 |
| 10.3 - Menu OFF (esclusione del cronotermostato)                                                                | pag.21 |
| 10.4 - Menu PROGRAM (programmi preimpostati, visualizzazione, modifica,<br>copia dei profili orari programmati) | pag.22 |
| 10.4.1 - Elenco programmi preimpostati                                                                          | pag.22 |
| 10.4.2 - Scelta del programma                                                                                   | pag.23 |
| 10.4.3 - Visualizzazione impostazioni del programma scelto                                                      | pag.23 |
| 10.4.4 - Modifica del programma                                                                                 | pag.24 |

| 10.4.5 - Copia del giorno modificato                                                                         | pag.25  |
|----------------------------------------------------------------------------------------------------|---------|
| 10.5 - Menu PASSWORD UT (utente)                                                                             | pag.26  |
| 10.5.2 - Modifica o annullamento della password                                                              | pag.26  |
| 10.5.1 - Inserimento della password utente                                                                   | pag.26  |
| 11 - MENU PER LA CONFIGURAZIONE (installatore)                                                               | pag. 27 |
| 11.1 - Accesso al menù configurazione                                                                        | pag.27  |
| 11.2 - Modifica della lingua impostata                                                                       | pag.27  |
| 11.3 - Impostazione modalità INVERNO o ESTATE                                                                | pag.27  |
| 11.4 - MODIFICA: anno - mese - giorno ora - minuti (attuali)<br>e cambio automatico ora legale / solare      | pag.28  |
| 11.5 - Tipo di modalità di regolazione della temperatura                                                     | pag.29  |
| 11.5.1 - Selezione della modalità di regolazione della temperatura<br>(differenziale on/off o proporzionale) | pag.29  |
| 11.5.2 - Impostazione dell'isteresi per il differenziale termico ON-OFF                                      | pag.30  |
| 11.5.3 - Impostazione durata del periodo per il Proporzionale modulante                                      | pag.30  |
| 11.6 - Modifica dell'unità di misura per la lettura della temperatura                                        | pag.30  |
| 11.7 - Correzione lettura della temperatura ambiente                                                         | pag.31  |
| 11.8 - Blocco set temperatura max e min (modalità inverno ed estate)                                         | pag.31  |
| 11.9 - Collegamento a contatto esterno per accensione/spegnimento<br>da remoto del cronotermostato           | pag.33  |
| 11.9.1 - Attivazione/disattivazione con Programmatore telefonico                                             | pag.33  |
| 11.9.2 - Obbligo NA - per contatto normalmente aperto                                                        | pag.35  |
| 11.9.3 - Obbligo NC - per contatto normalmente chiuso                                                        | pag.35  |
| 11.10 - Ciclo anticalcare                                                                                    | pag.36  |
| 11.11 - Regolazione contrasto del display                                                                    | pag.36  |
| 11.12 - Retroilluminazione                                                                                   | pag.36  |
| 11.13 - Inserimento e gestione delle password                                                                | pag.37  |
| 11.14 - Restore (RESET)                                                                                      | pag.38  |
| 11.15 - Informazioni software di sistema                                                                     | pag.38  |
|                                                                                                    |         |

## PRESENTAZIONE

## Gentile Cliente, La ringraziamo per aver scelto un nostro prodotto.

Il cronotermostato settimanale, adatto a tutti gli impianti di riscaldamento e/o raffrescamento, è dotato di un chiaro display retroilluminato per tenere sotto controllo tutte le sue funzioni in tempo reale. **Il cronotermostato è preprogrammato in fabbrica,** quindi, subito dopo il collegamento elettrico, **l'impostazione di data, ora attuali e conferma del cambio ora solare/legale automatico** (EURO=Italia e zona Europa centrale UTC+1) **è pronto per l'utilizzo immediat**o, visualizzando data e ora attuali e con profilo termico/orario standard nella modalità Inverno (riscaldamento). La facilità di utilizzo tramite navigazione a menù è la caratteristica fondamentale, infatti, nonostante la completezza delle sue funzioni, è facilissimo da usare. Nella sua memoria permanente sono già impostati 2 programmi invernali e 2 estivi con 3 livelli di temperatura + antigelo studiati per offrire il massimo del comfort, ma bastano pochi secondi per modificarli e scegliere le temperature desiderate lungo tutto l'arco della giornata (anche ogni 30 minuti!) e per tutti i giorni della settimana. Il cronotermostato, di fabbrica, regola la temperatura in modo Differenziale ON/OFF e l'isteresi è impostabile da 0,2°C a 1,2°C per adattarsi all'inerzia termica del Vostro specifico impianto; in alternativa è possibile selezionare il funzionamento in modo Proporzionale modulante con cicli di durata impostabili (da 7a 20 minuti): questo sistema permette di mantenere più stabile la temperatura desiderata, aumentando la sensazione di comfort per l'utente ed è particolarmente adatto per gli impianti con alta inerzia termica come, ad esempio, per i pannelli radianti sottopavimento.

La scala di temperatura impostata è in gradi Centigradi (Celsius) con la possibilità di calibrare la misurazione della temperatura ambiente impostando un valore di correzione (da -3 a +3 °C); passando ai gradi Fahrenheit tutte le visualizzazioni di temperatura vengono aggiornate secondo la nuova scala. Particolare attenzione è stata riservata al risparmio energetico: la forzatura manuale temporanea o permanente con SET di temperatura autonomo dal programma settimanale in corso, il programma Ferie, la sospensione per pulizie domestiche, il blocco opzionale delle temperature di Set impostate (MAX/MIN), il valore della temperatura antigelo regolabile, il comando tramite un contatto esterno (es. programmatore telefonico in opzione), consentono di evitare sprechi di energia con conseguente risparmio economico: vedere la descrizione di queste ed altre funzioni nelle pagine successive.

## 1 - DATI TECNICI

| 230V~ 50-60 Hz                                                                                                    |
|----------------------------------------------------------------------------------------------------|
| temporizzata 6 sec. / sempre accesa / sempre spenta                                                                                          |
| 1 / B / U / Elettronico                                                                                                    |
| a relè con contatto in scambio COM / NA / NC, libero da potenziale - max 5(3)A/250 V ~                                                       |
| 72 ore minimo                                                                                                    |
| 72 ore minimo                                                                                                    |
| classe A                                                                                                    |
| 4 kV                                                                                                    |
| 1,5 mm2 ÷ 2,5 mm2                                                                                                    |
| per contatto libero da potenziale, isolamento minimo 250V~                                                                                   |
| classe II                                                                                                    |
| IP 30                                                                                                    |
| normale                                                                                                    |
| n° 3 « comfort», «attività» (pre-confort), «economy» + antigelo                                                                              |
| - 5.0 °C ÷ +37.7 °C (+ 23 °F ÷ +99.9 °F)                                                                                                    |
| # + ON (inverno) o + ON (estate) lampeggianti                                                                                                |
| 0.1 °C (0.1 °F)                                                                                                    |
| +5 °C ÷ +37.7 °C (+41.0°F ÷ +99.9 °F) limitabile                                                                                             |
| a step di 0.1 °C / 0.1 °F                                                                                                    |
| regolabile da -3.0 °C (5.4°F) a +3.0 °C (5.4°F) default 0.0 °C/0,0 °F                                                                        |
| regolabile + 5 °C $\div$ <t3 (41,0="" <math="" °f="">\div <t3) (42.8="" 6="" default="" td="" °c="" °f)<=""></t3)></t3>                      |
| regolabile da 0.2 °C a 1.2 °C (da 0,3 °F a 2.1 °F) default 0,3 °C (0,4°F) cicli di durata impostabili da 7a 20<br>minuti (default 10 minuti) |
| ERP Class I 1% ERP Class IV 2%                                                                                                    |
| max 1°K / 15 min                                                                                                    |
| ± 0,5°C (± 0,9°F)                                                                                                    |
| 0 °C ÷ +45 °C                                                                                                    |
| -10 °C ÷ +60 °C                                                                                                    |
|                                                                                                    |

## 2 - IMPOSTAZIONI DI FABBRICA

I dati inseriti nel cronotermostato denominati «IMPOSTAZIONI DI FABBRICA» si riferiscono ad un funzionamento definito «Standard». Nei capitoli seguenti verranno descritte tutte le funzioni personalizzabili, al fine di soddisfare ogni esigenza di comfort ambientale.

| PARAMETRO DEFAULT               | DEFAULT              | Restore «reset» |
|---------------------------------|----------------------|-----------------|
| Lingua                          | IT (Italiano)        | Da confermare   |
| Anno/mese/giorno/ora-minuti     | Da impostare         | Da confermare   |
| Ora legale / solare             | Euro (UTC+1)         | Ultimo valore   |
| Stagione attiva                 | Inverno              | Default         |
| Unità di misura temperatura     | °C (celsius)         | Ultimo valore   |
| Set t1 Inverno                  | 20.0°C               | Default         |
| Set t2 Inverno                  | 18.0°C               | Default         |
| Set t3 Inverno                  | 15.0°C               | Default         |
| Set t antigelo                  | 6.0°C                | Default         |
| Set t1 Estate                   | 24.0°C               | Default         |
| Set t2 Estate                   | 27.0°C               | Default         |
| Set t3 Estate                   | 33.0°C               | Default         |
| Blocchi temp. Inverno           | Disattivato          | Default         |
| Blocchi temp. Estate 🖇          | Disattivato          | Default         |
| Profilo orario settimanale      | P01                  | Default         |
| Profilo orario settimanale      | P03 (non attivo)     | Default         |
| Modo di regolazione temp.       | DIFF. ON/OFF         | Default         |
| Isteresi differenziale          | 0.3°C                | Default         |
| Proporzionale modulante         | Prop (non attivo)    | Default         |
| Periodo modulante               | 10 min. (non attivo) | Default         |
| Correzione temp. ambiente       | 0,0 °C               | Default         |
| Correzione temp. ambiente 🖇     | 0,0 °C               | Default         |
| Ciclo di protezione anticalcare | Disattivato          | Ultimo valore   |
| Contrasto display               | Livello 6            | Default         |
| Retroilluminazione display      | Temporizzata 6 sec   | Default         |
| Ingresso esterno                | (non attivo)         | Ultimo valore   |
| Password utente                 | nessuna              | Default         |
| Password installatore           | nessuna              | Default         |
| Codice di ripristino password   | 0927                 | Default         |

## RESTORE «RESET installatore»

### Ripristino di molte impostazioni di fabbrica (default)

Il RESTORE riporta il cronotermostato alle impostazioni di fabbrica ad eccezione di alcune voci come riportato in tabella. Per eseguire l'operazione seguire le indicazioni al paragrafo 11.14

## RESTART

### Non annulla le impostazioni inserite

Nel caso in cui il cronotermostato presentasse mal funzionamenti, visualizzazioni errate o altre situazioni non corrette, effettuare un «Reset utente». Premere contemporaneamente i tasti **Menu** e Il cronotermostato riprende il normale funzionamento.

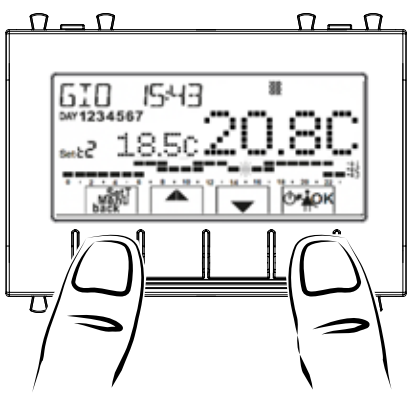

## **3 - LEGENDA TASTI**

#### Display retroilluminato

Alla pressione di un qualsiasi tasto la retroilluminazione si attiva visualizzando le scritte di scelta e navigazione, entro 6 sec. premere il tasto desiderato per variare le impostazioni (ad ogni tocco su un tasto viene riattivato un time-out di 6 sec).

Nota: con l'impostazione di retroilluminatore sempre acceso (par. 11.12) anche le scritte di scelta e navigazione saranno sempre visibili.

Nota: ulteriori particolari funzioni dei tasti sono descritte negli specifici paragrafi di utilizzo.

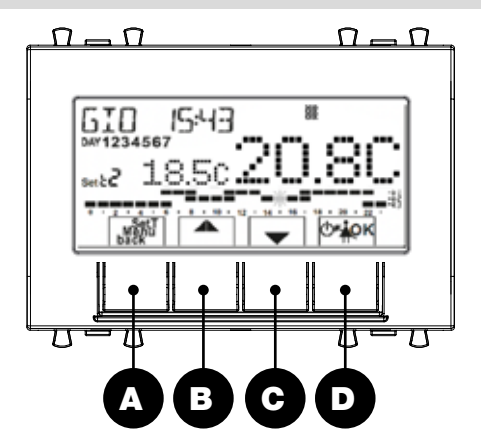

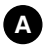

Tasto multifunzione: Set, T. Menu, back, a seconda della funzione o menu attivo varia il suo utilizzo: Menu = accesso ai menu, back = ritorno alla voce precedente. Set, T = modifica di un profilo orario (programma)

**Tasto** A navigazione fra i menu: permette di aumentare il valore di una impostazione (all'interno di alcune funzioni il tasto diventa 4: permette di impostare o scorrere le informazioni a sinistra)

**Tasto V** navigazione fra i menu: permette di diminuire il valore di una impostazione (all'interno di alcune funzioni il tasto diventa : permette di impostare o scorrere le informazioni a destra) Premere il tasto a freccia ad impulsi per incremento/decremento singolo, mantenere premuto per incremento/decremento veloce.

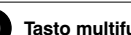

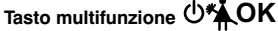

- **b** cronotermostato in OFF (termoregolazione disattivata)
- sospensione del programma in corso per pulizie domestiche
- OK pressione breve: accesso al menu scelto / conferma funzione o valore impostato (all'interno dei menu) pressione prolungata (4 sec.): salva programma orario/termico modificato (menu PROGRAM)

## 4 - LEGENDA DISPLAY

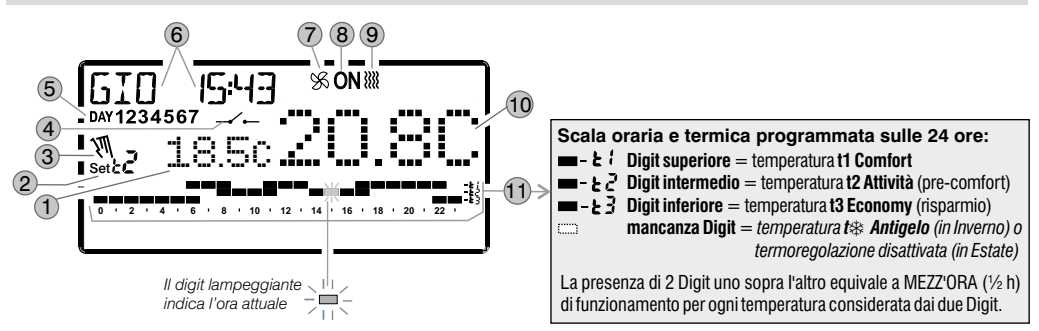

| 1 Visualizzazione temperatura di set impostata                                                                                                    |
|----------------------------------------------------------------------------------------------------|
| Set di temperatura al momento attivo a seconda del programma in corso:<br>t1 Comfort o t2 Attività (precomfort) o t3 Economy (risparmio) o t & antigelo |
| 3 Forzatura manuale temporanea o permanente                                                                                                    |
| 4 Attivazione del cronotermostato da comando remoto                                                                                                    |
| 5 Giorni della settimana (visibili nel menu PROGRAM)                                                                                                    |
| 6 Giorno, ora e minuti attuali                                                                                                    |
| 7 Modalità raffrescamento ( 🕉 Estate) attiva                                                                                                    |
| Segnalazione utenza in funzione = ON e 💥 lampeggianti (es. caldaia accesa)                                                                              |
| Segnalazione utenza in funzione = % e ON lampeggianti (es. condizionatore acceso)                                                                       |
| 9 Modalità riscaldamento () Inverno) attiva                                                                                                    |

0 Temperatura ambiente rilevata

**Nota:** ulteriori visualizzazione del display sono descritte negli specifici paragrafi di utilizzo.

## **5 - INSTALLAZIONE**

## 5.1 - DIMENSIONI DI INGOMBRO

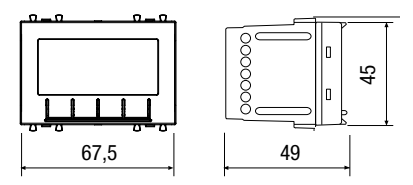

## 5.2 - NORME PER L'INSTALLAZIONE

Importante: l'installazione ed il collegamento elettrico dei dispositivi ed

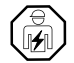

apparecchiature devono essere eseguiti da personale qualificato ed in conformità alle norme e leggi vigenti. Il costruttore non si assume alcuna responsabilità per quanto concerne l'impiego di prodotti che debbano seguire particolari norme di ambiente e/o installazione, il cui onere resta di competenza ed a carico dell'installatore.

Installazione del cronotermostato: indipendente - fisso

"ad incasso in scatola rettangolare 3 moduli.

"installare il cronotermostato a circa  $1,5 \div 1,7$  m da terra lontano da fonti di calore, finestre e quant'altro possa influenzarne il normale stato operativo.

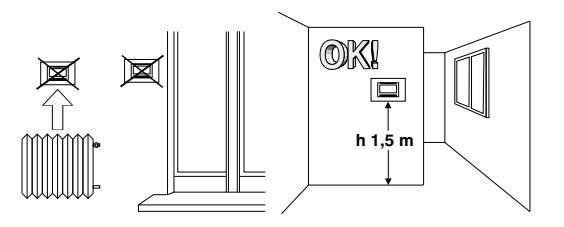

# 5.3 - ESEMPI DI INSTALLAZIONE

Attenzione: prima di effettuare l'installazione disattivare la tensione di rete.

Impianti di riscaldamento con cronotermostato che comanda:

- A) Caldaia murale
- **B)** Bruciatore o Pompa di circolazione o Elettrovalvola motorizzata
- **C)** Elettrovalvola di zona (esempio per impianto a pavimento o altro)

N.B.: gli esempi riportati nella presente documentazione sono di principio.

## **5 - INSTALLAZIONE**

## 5.4 - COLLEGAMENTI ELETTRICI

ATTENZIONE! Disattivare la tensione di rete 230V~

#### Morsetti alimentazione 230V~

collegare l'alimentazione di rete ai morsetti:

- n° 3 NEUTRO
- n° 4 LINEA

#### Morsetti relè

- collegare il dispositivo da comandare ai morsetti:
- n° 5 comune (C)
- nº 6 contatto normalmente chiuso (NC)
- nº 7 contatto normalmente aperto (NA)

#### Morsetti AUX (contatto remoto)

 ai morsetti n° 1 e n° 2 è possibile collegare un programmatore telefonico (o interruttore) per l'attivazione del cronotermostato a distanza (vedere par. 11.9 per impostazione contatto esterno).

ATTENZIONE! collegare solamente interruttori e contatti con isolamento idoneo a lavorare alla tensione di rete 230Vac.

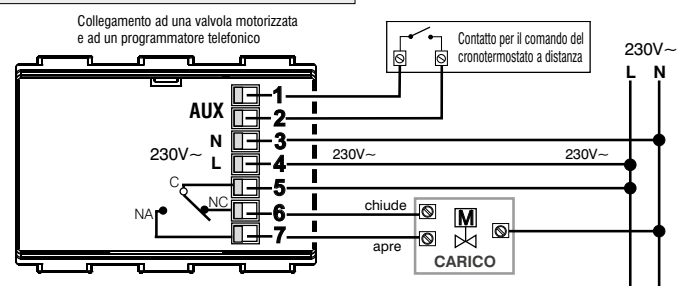

#### Esempi di collegamenti elettrici

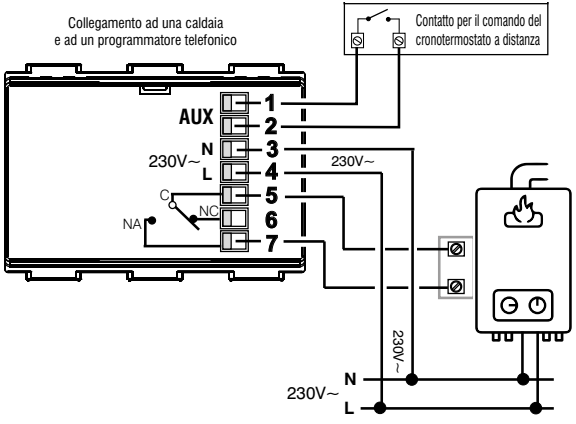

**N.B.:** con forti carichi induttivi (pompe ed elettrovalvole) si consiglia di collegare un filtro RC in parallelo al carico.

## **6 - ACCENSIONE DEL CRONOTERMOSTATO**

Al primo inserimento della tensione di rete, il cronotermostato esegue un lamp-test accendendo tutti i segmenti del display visualizzando per qualche secondo la versione del software installato. Terminata questa fase, il cronotermostato richiede la scelta della lingua da utilizzare.

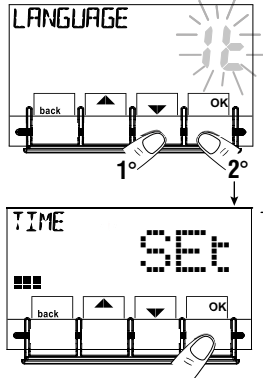

Il cronotermostato è da subito operativo, visualizzando sul display: il giorno, l'ora e i minuti correnti, la modalità Inverno «riscaldamento», il profilo orario/termico standard per tutti i giorni della settimana (PROGRAMMA P01). Scegliere la lingua desiderata scorrendo tra le lingue disponibili utilizzando i tasti 🔺 💌. Confermare premendo il tasto **OK**.

Le lingue selezionabili sono: ITALIANO = It (default), INGLESE = En, TEDESCO = dE, FRANCESE = Fr, SPAGNOLO = ES.

IMPORTANTE: per poter funzionare correttamente il cronotermostato richiede l'inserimento dell'anno, mese, giorno, ora e minuti correnti, cambio automatico dell'ora legale/solare e viceversa, <u>vedere procedura completa al paragrafo 11.4</u>.

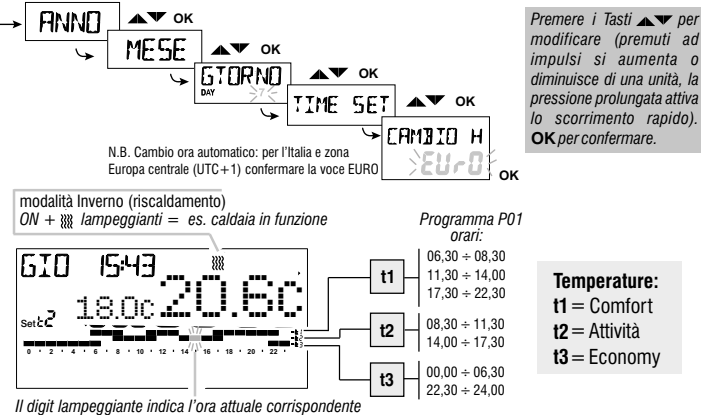

al livello e al set di temperatura impostato.

Per la regolazione della temperatura di Set (livello) desiderata, vedere paragrafo 10.1.

Importante: se si desidera cambiare il modo di funzionamento da Inverno 💥 (riscaldamento) a Estate 🛠 raffrescamento), vedere paragrafo 11.3 il programma PO1 può essere modificato o sostituito con un altro programma in base alle proprie esigenze, vedere dal paragrafo 10.4.

## 7 - ATTIVAZIONE IMMEDIATA DELLE FUNZIONI D'USO PIÙ UTILIZZATE

**Dal normale funzionamento del cronotermostato** in stand-by, premendo un tasto, il display si illumina (se non è stata esclusa la retroilluminazione) e appaiono le scritte di scelta e navigazione, entro 6 sec., alla seconda pressione del tasto desiderato si ottiene una variazione.

Nota: con l'impostazione di retroilluminatore sempre acceso (par. 11.12) anche le scritte dei tasti di scelta e navigazione saranno sempre visibili.

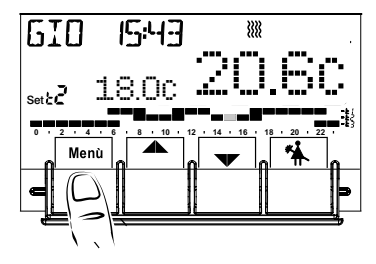

Funzionamento manuale temporaneo (vedere descrizione completa al par.10.2.1.A)

Premendo il tasto **o v** si attiva la forzatura manuale temporanea (sospensione del programma in corso): appaiono lampeggianti il simbolo **v** e il Set di temperatura in corso. Premendo i tasti **v** è possibile impostare **il Set di temperatura autonomo desiderato**; dopo 4 sec. o con la pressione del tasto **OK** il display visualizza **h 01** (default), i tasti diventano **v**; è possibile impostare quante ore deve durare il periodo di funzionamento manuale temporaneo: da 1h a un massimo di ore che vanno dall'ora di attivazione della forzatura fino alla mezzanotte (i digit corrispondenti alle ore impostate lampeggiano).

Al termine del numero di ore impostate, il cronotermostato riprenderà il funzionamento normale da programma in funzione prima dell'inserimento della forzatura di funzionamento manuale temporaneo.

Sarà comunque possibile uscire anticipatamente dal funzionamento manuale temporaneo premendo il tasto back.

Nota: nella condizione sopra con visualizzati i tasti < , premendo OK per 4 sec. si attiva direttamente il funzionamento di forzatura «Manuale permanente» (vedere descrizione completa al paragrafo 10.2.1.B).

Per uscire dalla forzatura «Manuale permanente» premere il tasto OK oppure vedere procedura da menu al paragrafo 10.2.1.C.

Sospensione programma per Pulizie domestiche (vedere descrizione completa al par. 10.2.2.)

Premendo il tasto \*\* si avrà lo spegnimento dell'utenza allacciata per un periodo max di 3 ore durante le quali il cronotermostato si metterà in modalità antigelo (t 🚯).

Trascorse le 3 ore il cronotermostato riprenderà il programma interrotto.

Per riattivare il programma interrotto prima del termine delle 3 ore, premere «back»: la scritta «PULIZIE» scompare.

Nota: nella condizione sopra «PULIZIE», premendo il tasto () per 4 sec. si pone il cronotermostato in OFF con il conseguente «Spegnimento dell'impianto» (vedere descrizione completa al paragrafo 10.3).

Per uscire dalla condizione di cronotermostato OFF premere brevemente il tasto 🕛

## 8 - STRUTTURA DEI MENU PRINCIPALI (uso e configurazione)

## Struttura dei Menù disponibili:

## **1 SET TEMP**

(modifica dei Set di temperatura impostati)

### per la modalità inverno 🐰 :

- t1 (comfort)
- t2 (pre-comfort)
- t3 (economy)
- t≉ antigelo

per la modalità estate % :

- t1 (comfort)
- t2 (pre-comfort)
- t3 (economy)

# 2 MODI USO

- MANUALE (forzatura temporanea o permanente)
- PULIZIE (sospensione del programma in corso per pulizie domestiche)
- FERIE (sospensione del programma in corso per un periodo di vacanza)
- OFF (spegnimento/accensione del cronotermostato)

#### 3 PROGRAM (visualizzazione, modifica, copia dei profili orari programmati)

- P01 programma settimanale invernale 💥
- P02 programma settimanale invernale 💥
- $\mathbf{P03}$  programma settimanale estivo %
- $\mathbf{P04}$  programma settimanale estivo %

# **④ PASSWORD UT**

- PASSWORD UT (impostazione password utente)

## 5 CONFIG

(menu installatore o utente esperto)

- LANGUAGE (selezione della lingua dei menù)
- STAGIONE (modalità Inverno o Estate)
- TIME (impostazione data, ora, minuti attuali e cambio ora legale/solare)
- REGOLA (selezione della modalità di controllo della temperatura)
- UNITÀ (selezione dell'unità di misura della temperatura °C/°F)
- OFFSET (correzione della temperatura ambiente rilevata)
- BLOCCHI (consente di limitare il valore dei set di temperatura)
- INGRESSO (impostazione di un contatto esterno per attivazione / disattivazione del cronotermostato a distanza)
- POMPA ON (disattivazione / attivazione della funzione anticalcare)
- RISALTO (consente di modificare il valore di contrasto del display)
- RETROLED (consente di attivare/disattivare la retroilluminazione fissa del display oppure impostarla in modo temporizzata)
- PASSWORD (consente di inibire l'utilizzo di funzioni utente e/o installatore del cronotermostato)
- RESTORE (operazione di RESET)
- INFO SW (informazioni in merito alla versione del firmware installato)

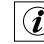

## 9 - ACCESSO AI MENU

Dalla condizione di normale funzionamento del cronotermostato premendo il tasto Menu si accede al primo menu disponibile.

Oppure, se è stato inserito precedentemente un codice di accesso segreto utente e/o installatore, seguire i passaggi sotto riportati per accedere ai menu utente o installatore.

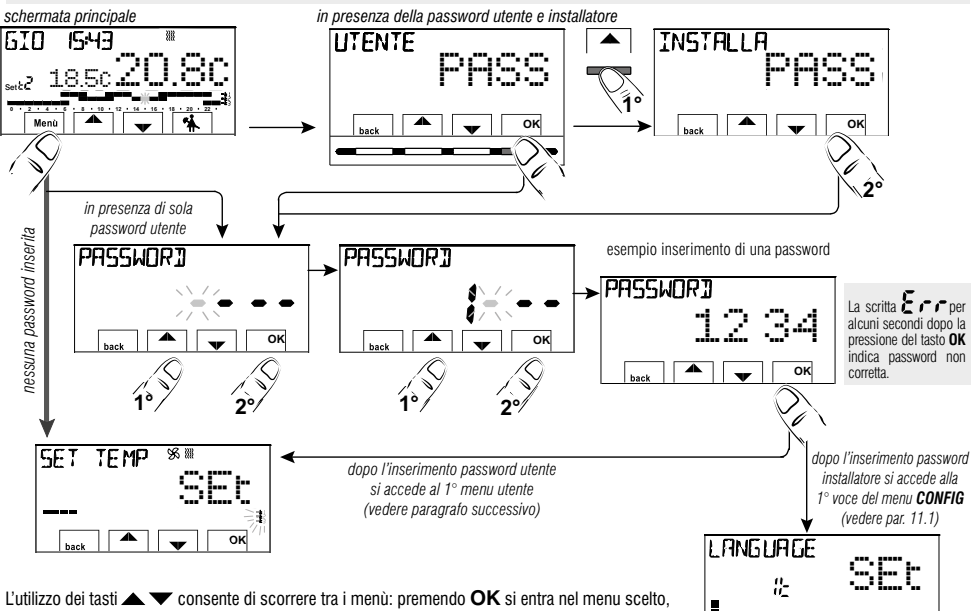

ок

#### 10.1 - Menu «SET TEMP» modifica delle temperature di SET impostate Nel caso le temperature di Set prefissate in fabbrica:

| <pre>&gt;&gt;&gt;&gt;&gt;&gt;&gt;&gt;&gt;&gt;&gt;&gt;&gt;&gt;&gt;&gt;&gt;&gt;&gt;&gt;&gt;&gt;&gt;&gt;&gt;&gt;&gt;&gt;&gt;&gt;&gt;&gt;&gt;&gt;&gt;</pre> | 🕉 per estat                                          |
|----------------------------------------------------------------------------------------------------|------------------------------------------------------|
| Caldaia in funzione con temperatura ambiente inferiore a:                                                                                               | Condizionatore in funzio<br>temperatura ambiente sup |
| t1 = 20,0 °C (68.0 °F)                                                                                                    | t1 = 24,0 °C (75                                     |
| t2 = 18,0 °C (64.4 °F)                                                                                                    | t2 = 27,0 °C (80                                     |
| t3 = 15,0 °C (59,0 °F)                                                                                                    | t3 = 33,0 °C (91                                     |
| t* = 6.0 °C antigelo                                                                                                    |                                                      |

ne con eriore a: .2 °F) .6 °F) 4 °F)

disattivata

non soddisfino le Vostre necessità, si potranno modificare a piacimento, da  $+5 \degree C a + 37,7\degree C (+41,0\degree F \div 99,9\degree F)$ .

- 1- Attraverso il percorso tasto Menu -> visualizzare il menu SET TEMP SET e confermare con OK.
- 2- Scorrere con i tasti visualizzare il SET del livello di temperatura (inverno o estate) da modificare e confermare con OK.
- 3- Impostare con i tasti confermare con OK.
- 4- Sceqliere con i tasti da modificare oppure premere 2 volte il tasto back per uscire dal menù e ritornare al normale funzionamento del cronotermostato

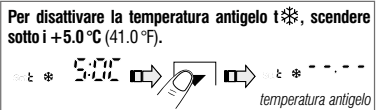

In presenza di blocchi per la temperatura max e min. (vedere paragrafo 11.8) non si potrà impostare un Set t superiore o inferiore ai blocchi inseriti. Il display segnalerà l'impossibilità ad eseguire il comando visualizzando la scritta **ALOCCO** 

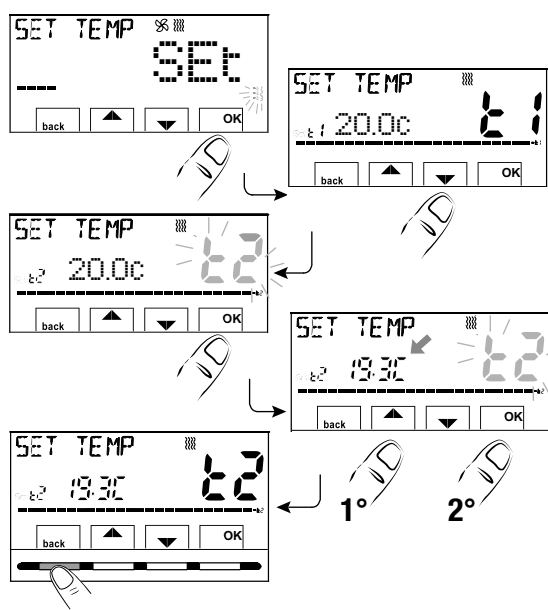

#### Attenzione!

Il cronotermostato consente valori di temperatura che soddisfino le seguenti condizioni: Inverno: t1 maggiore o uguale a t2 maggiore o uguale a t3 maggiore o uguale t\* Estate: 13 maggiore o uguale a 12 maggiore o uguale a 11

## **10 - MENU PER L'UTENTE**

## 10.2 - Menu «MODI USO» del cronotermostato

- 1- Visualizzare il menu principale *MODI USO SEt* e confermare con **OK**.
- MANUALE SEt (forzatura temporanea o permanente)
- PULIZIE SEt (sospensione programma in uso per pulizie)
- FERIE SEt (sospensione programma in uso per periodo di ferie)
- OFF SEt (spegnimento/accensione del cronotermostato)
- 3- Confermare la voce scelta premendo OK.

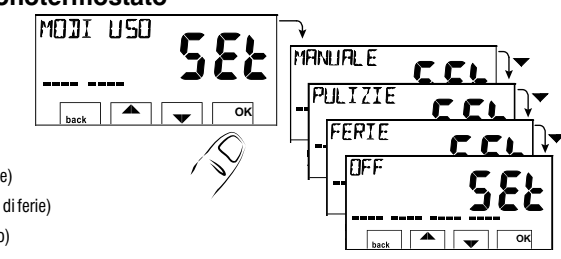

## **10.2.1 - FUNZIONAMENTO MANUALE**

Sono possibili 2 modi di funzionamento manuale temporaneo o permanente con la sospensione del programma in corso. Entrambe le forzature dispongono di una loro temperatura di set modificabile e completamente autonoma dal programma in corso.

## 10.2.1.A - Funzionamento manuale temporaneo

- Attraverso il percorso tasto Menu -> MODI USO SEt -> MANUALE SEt, selezionare la voce MANUALE TEMP e confermare con OK: il simbolo N e il Set di temperatura autonomo lampeggiano.
- 2- È possibile impostare con i tasti ▲ ▼ il set di temperatura desiderato; attendere 4 sec. o confermare premendo OK.
- 3- Il display visualizza h 01 (default) e i tasti ◀ 🕨.

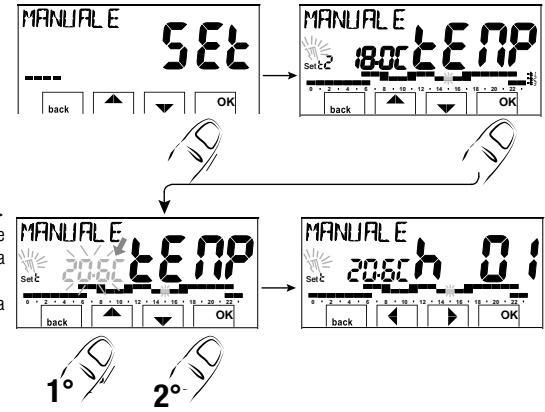

- 4- Con i tasti è possibile inserire il numero di ore di funzionamento manuale temporaneo: da 1 h a un massimo di ore che vanno dall'ora di attivazione della forzatura fino alla mezzanotte del giorno corrente (i digit corrispondenti alle ore impostate lampeggiano).
- 5- Attendere 4 sec. o confermare premendo OK.

Nota: la durata di sospensione temporanea del programma in corso, limitata ad una sola ora (h 01), inizierà all'ora e minuti correnti dall'attivazione, fino all'inizio dell'ora successiva.

Al termine del numero di ore impostate, il cronotermostato riprenderà il funzionamento normale da programma con i relativi set di temperatura in uso prima dell'inserimento della forzatura di manuale temporaneo.

Per uscire anticipatamente dal funzionamento manuale temporaneo premere **back**.

## 10.2.1.B - Funzionamento manuale permanente

- 1- Attraverso il percorso tasto Menu -> MODI USO SEt -> MANUALE SEt selezionare la voce MANUALE PERM, quindi premere il tasto OK: appare il simbolo ∜\ fisso e il livello di temperatura è applicato a tutte le ore del giorno.
- È possibile modificare in qualsiasi momento il Set autonomo della temperatura desiderato, premendo i tasti

# A Il funzionamento manuale permanente resta attivo a <u>tempo indeterminato</u>.

Per disattivare il funzionamento in manuale permanente premere il tasto **OK**, oppure se si sta operando nei menu, seguire la procedura al paragrafo successivo.

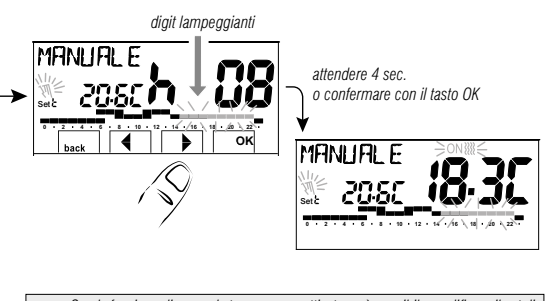

Con la funzione di manuale temporaneo attivata sarà possibile modificare il set di temperatura autonomo in un secondo momento premendo i tasti , o la sua durata premendo OK e successivamente .

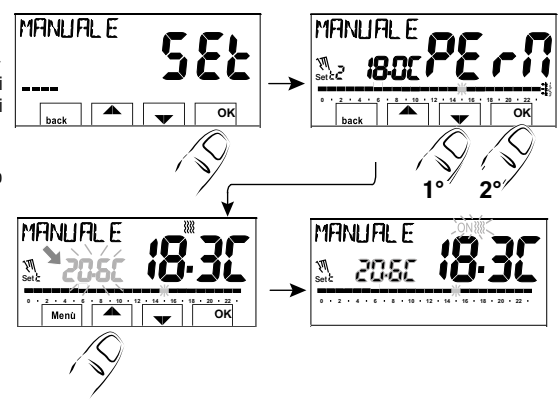

SEGUE I

## **10 - MENU PER L'UTENTE**

### 10.2.1.C - Disattivazione del funzionamento manuale permanente

Per ritornare al funzionamento automatico da programma, attraverso il percorso: tasto **Menu** -> *MODI USO SEt* -> visualizzata la voce *MANUALE OFF*, confermare premendo **OK**.

Sul display apparirà la scala termica e i relativi Set del giorno in corso, secondo il programma in funzione prima dell'inserimento del funzionamento in manuale permanente.

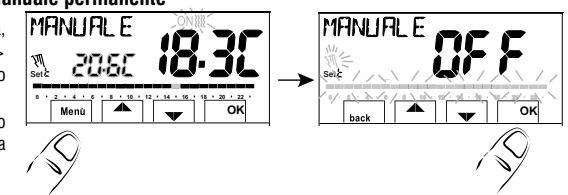

## 10.2.2 - SOSPENSIONE DEL PROGRAMMA IN CORSO PER PULIZIE DOMESTICHE

- Dal normale funzionamento del cronotermostato, attraverso il percorso tasto Menu -> MODI USO SEt ->, visualizzata la voce PULIZIE SEt confermare premendo il tasto OK.
- Si avrà lo spegnimento dell'utenza allacciata per un periodo di max 3 ore dall'orario corrente durante le quali il cronotermostato si metterà in modalità antigelo (1 48).

L'inserimento di tale funzione è visualizzato dall'alternanza sul display della scritta «**PULIZIE**» con giorno e ora correnti. Trascorse le 3 ore il cronotermostato riprende il programma interrotto.

Per riattivare il programma interrotto prima del termine delle 3 ore, premere **back** oppure  $\oplus$ : la scritta «**PULIZIE**» scompare.

Nota: nel caso sia stata esclusa in modo permanente la temperatura antigelo o in funzionamento "Estate", l'utenza allacciata (es. caldaia o condizionatore) resterà disattivata per max 3 ore.

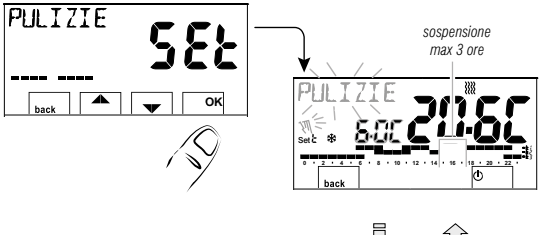

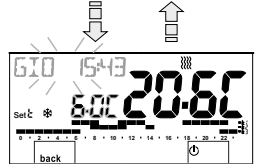

Con la funzione di PULIZIE attivata sarà possibile disattivare il cronotermostato «OFF» (vedere paragrafo10.3) mantenendo premuto () per 4 secondi.

## 10.2.3 - PROGRAMMA FERIE (esempio: assenza per vacanze)

Questo programma è utile nel caso in cui ci si debba assentare per più giorni dalla propria abitazione (sospensione della termoregolazione); al termine del periodo impostato con il programma **FERIE**, sarà reinserito il Vostro abituale programma in uso (invernale o estivo), affinché al Vostro ritorno possiate ritrovare nell'abitazione la temperatura desiderata.

Tutte le impostazioni richieste dal programma FERIE devono essere confermate premendo il tasto OK, in caso contrario, trascorsi 3 minuti, il cronotermostato torna al normale funzionamento e le modifiche non saranno conservate.

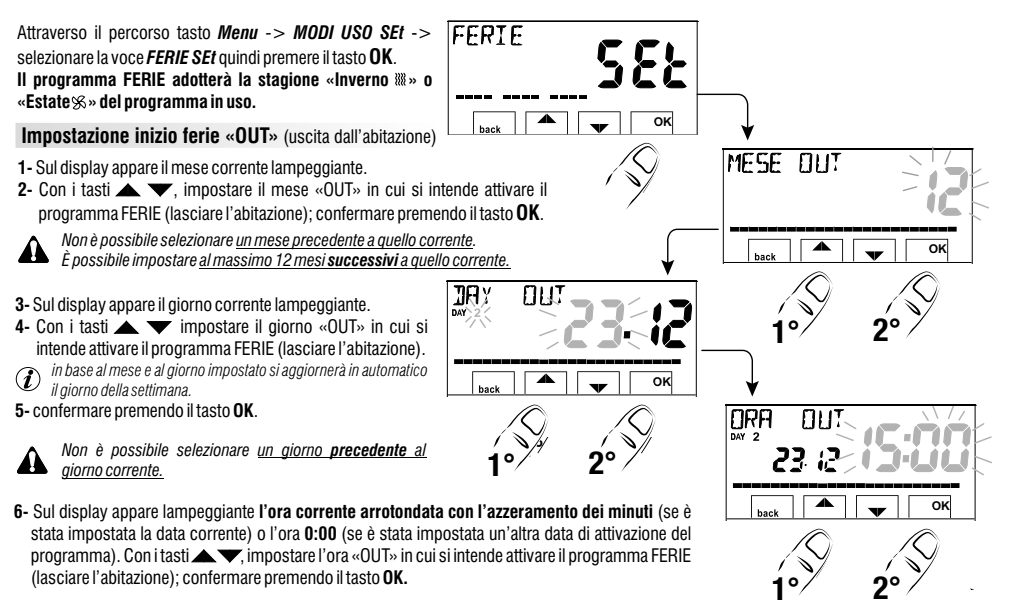

## **10 - MENU PER L'UTENTE**

Λ

#### Impostazione fine ferie «IN» (rientro nell'abitazione)

Sul display si visualizza la pagina **IN** in cui inserire quando dovrà terminare il conteggio a ritroso del programma e ripartire il funzionamento normale di termoregolazione del cronotermostato (secondo il programma di provenienza).

7- Sul display appare (lampeggiante) il mese precedentemente impostato nella funzione OUT, con i tasti mese in cui si intende terminare il conteggio (rientro nell'abitazione); confermare premendo il tasto OK.

> Non è possibile selezionare un mese **precedente** a quello impostato nella funzione **OUT**. È possibile **avanzare** al massimo 12 mesi rispetto al

mese impostato nella funzione OUT.

8- Sul display appare (lampeggiante) il giorno precedentemente impostato nella funzione OUT: con i tasti mpostare il giorno in cui si intende terminare il conteggio (rientro nell'abitazione).
 In base al mese e al giorno impostato si aggiornerà automaticamente il giorno della settimana. Confermare premendo il tasto OK.

9- Sul display appare lampeggiante l'ora impostata in OUT

+ 1h arrotondata con l'azzeramento dei minuti (se è stata impostata in OUT la data corrente) o l'ora 0:00 (se è stata impostata in OUT o IN un'altra data).

Con i tasti **T**, impostare l'ora in cui si intende disattivare il programma FERIE (tornare nell'abitazione) e confermare premendo il tasto **OK**.

Il display ritorna in modalità stand-by.

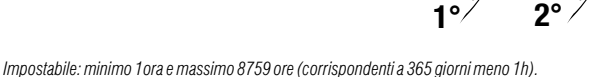

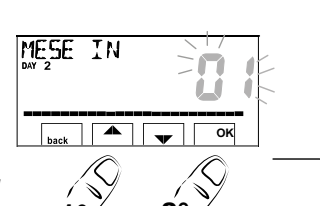

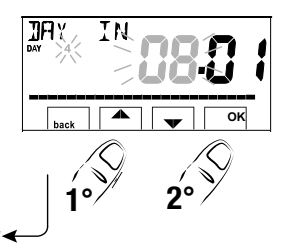

Terminato l'inserimento dei dati, sul display possono apparire due differenti visualizzazioni (a seconda dei dati inseriti):

A) Data di OUT uguale a quella corrente

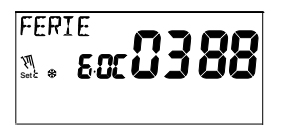

Il cronotermostato inizia il conto alla rovescia (es. in figura: 388 ore) sino all'esaurimento delle ore programmate; in modalità INVERNO farà attivare l'utenza allacciata solo nel caso in cui la temperatura ambiente dovesse scendere sotto il Set di temperatura antigelo impostato (default 6.0 °C). Terminato il conto alla rovescia il programma FERIE reinserirà il Vostro abituale programma.

#### B) Data di OUT successiva rispetto a quella corrente

Il cronotermostato torna al programma in funzione prima dell'inserimento dei dati nel programma FERIE, in attesa di avviare quest'ultimo programma. Ogni minuto sul display apparirà per due secondi la schermata del programma FERIE come promemoria del fatto che si trova in **tempo di attesa**.

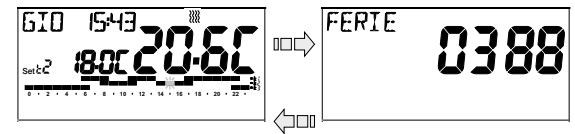

Schermata di normale funzionamento

Visualizzazione per 2 secondi ogni minuto

Per annullare il programma FERIE con attivazione posticipata, attraverso il percorso tasto Menu -> MODI USO SEt -> selezionare la voce FERIE Set confermandola con il tasto OK; premere 3 volte back per uscire.

Trascorso il **tempo di attesa**, il cronotermostato inizia il conto alla rovescia (es. in figura: 388 ore), sino all'esaurimento delle ore programmate; in modalità INVERNO farà attivare l'utenza allacciata solo nel caso in cui la temperatura ambiente dovesse scendere sotto il Set di temperatura antigelo impostato (default 6.0 °C). Terminato il conto alla rovescia il programma FERIE reinserirà il Vostro abituale programma.

Nel caso sia stata esclusa in modo permanente la temperatura antigelo (paragrafo 10.1) o in funzionamento "ESTATE", il programma FERIE manterrà disattivata l'utenza allacciata (es. caldaia o condizionatore) per tutto il tempo programmato.

Quando il programma FERIE è in funzione:

- premendo il tasto OK si annulla il programma FERIE prima del termine delle ore programmate.
   il cronotermostato riprende il normale funzionamento reinserendo il Vostro abituale programma.

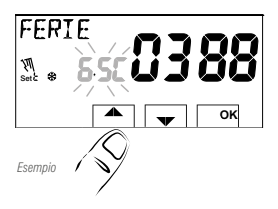

SEGUE I

## **10 - MENU PER L'UTENTE**

## 10.3 - Menu OFF (esclusione del cronotermostato)

Questa impostazione ha il compito di bloccare le funzioni del cronotermostato quando il riscaldamento o il raffrescamento devono rimanere spenti.

- Attraverso il percorso tasto Menu-> MODI USO SEt ->, selezionare la voce OFF SEt e confermare con il tasto OK per escludere il cronotermostato.
- 2- Sul display compare la scritta OFF, ad indicare che il cronotermostato è disattivato e tutte le funzioni sono inattive; rimangono in funzione solo la visualizzazione del giorno, l'ora corrente, la lettura della temperatura ambiente e (in modalità INVERNO) il simbolo di protezione antigelo t \*.

INFF

*in modalità INVERNO con disattivata la temperatura antigelo oppure in modalità Estate, non sarà visibile il simbolo t* **a**.

3- Premere il tasto 🕐 per riattivare il cronotermostato e tornare al programma precedentemente impostato.

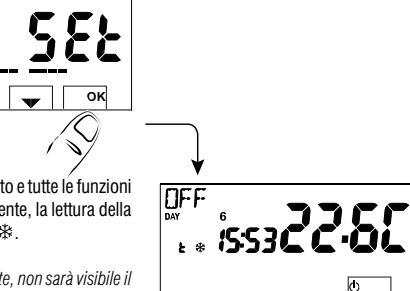

### 10.4 - Menu PROGRAM (elenco programmi preimpostati, visualizzazione, modifica, copia dei profili orari programmati) 10.4.1 - ELENCO PROGRAMMI PREIMPOSTATI

Nel riquadro sono riportati i programmi inseriti in fabbrica con relativi profili orari: P01 e P02 INVERNALI; P03 e P04 ESTIVI. Se nessuno dei programmi predisposti corrispondesse alle Vostre esigenze, sarà possibile modificarli (vedere paragrafi successivi).

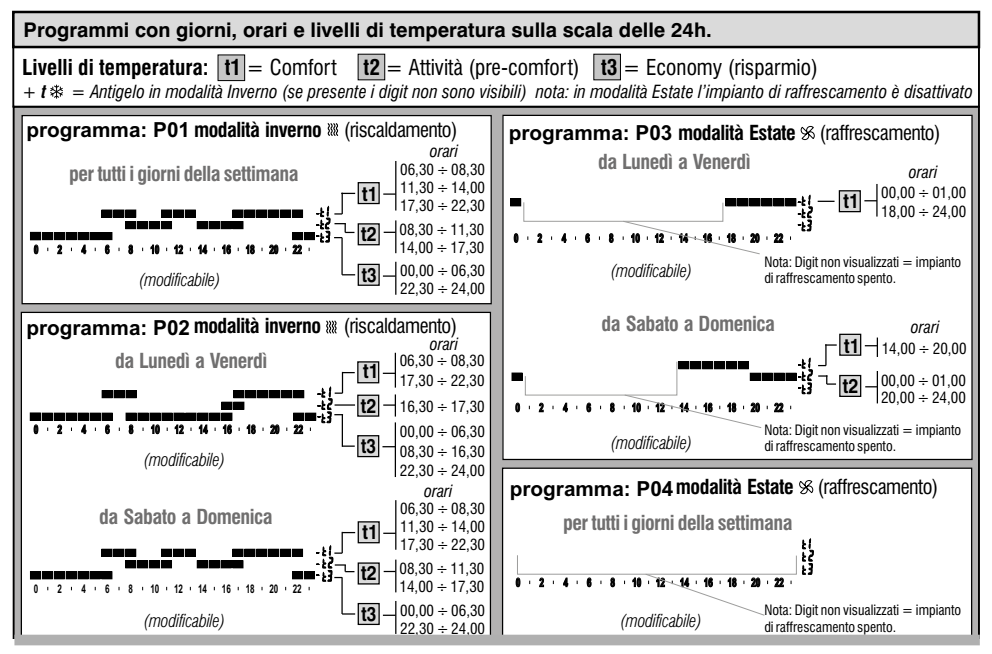

### SEGUE 🕨

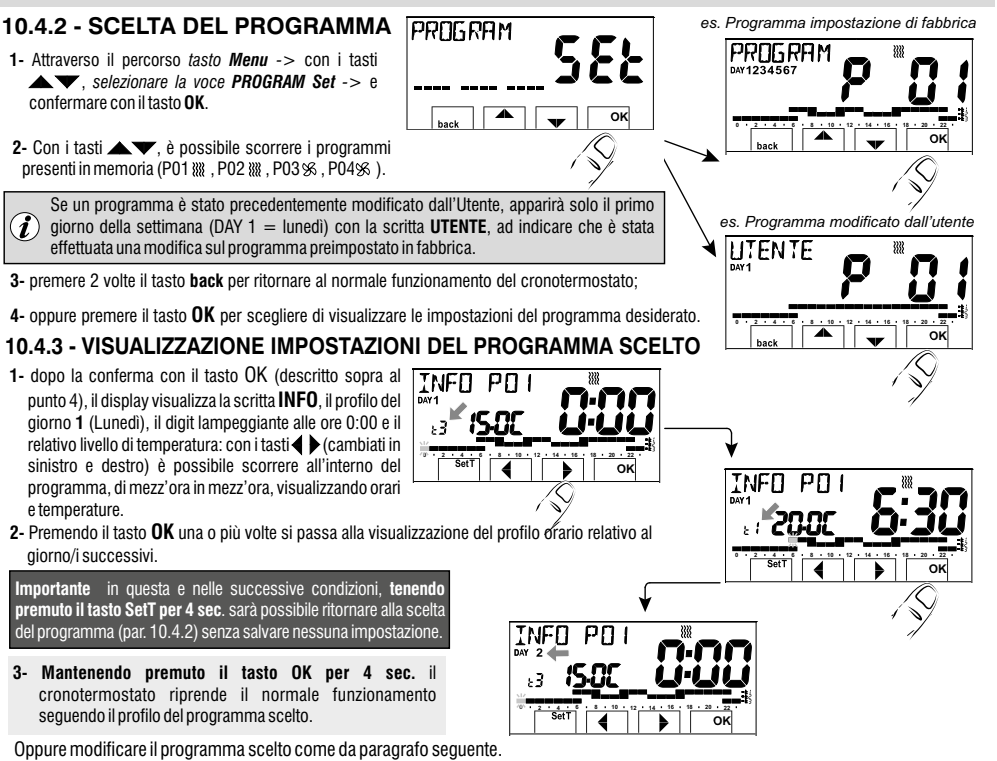

## 10.4.4 - MODIFICA DEL PROGRAMMA

l programmi disponibili sono 4, tutti liberamente programmabili per ogni ora del giorno (con step di mezz'ora) ed in modo diverso per ogni giorno della settimana, su 3 differenti livelli di temperatura: t1 comfort (digit superiori), t2 attività (digit internedi), t3 economy (digit inferiori), più un livello di t 🅸 temperatura antigelo per la modalità inverno (digit non visibili), o impianto di raffrescamento spento per la modalità estate.

1- Se si desidera modificare un programma, dalla schermata INFO posizionarsi sul giorno desiderato e scorrere il profilo con i tasti 4 🕨 fino alla visualizzazione dell'ora che si intende modificare, in step di 30 minuti (vedere paragrafo precedente).

2 - Scegliere, premendo una o più volte, con il tasto SetT quale nuovo livello di temperatura assegnare all'ora desiderata: la modifica è effettuata. La rotazione dei Set avviene partendo dalla t x impostata, secondo lo schema t1, t2, t3, t &. Il Set interessato e il digit di riferimento lampeggiano, la scritta INFO POX (P01 in questo caso) cambierà in SET POX (modalità modifica). Nota: ritornando sul Set (livello) originario non avverrà nessuna modifica.

3 - Con la pressione dei tasti ) è possibile trascinare il nuovo Set scelto alla mezz'ora e/o ore successive (o precedenti); modificare o meno il livello di temperatura come indicato al punto 2.

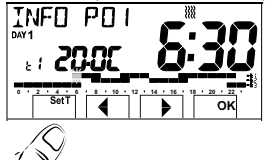

IMPORTANTE: dopo 6 sec. dall'ultima pressione del tasto SetT o di un tasto ◀ ▶, il cronotermostato verificherà se il livello di temperatura scelto risulta uguale a quello già memorizzato nel profilo che si sta modificando. In caso negativo rimarrà in SET (modalità modifica); in caso positivo comparirà la scritta INFO (mo dalità visualizzazione), permettendo di spostarsi in un'altra determinata ora per un'eventuale modifica.

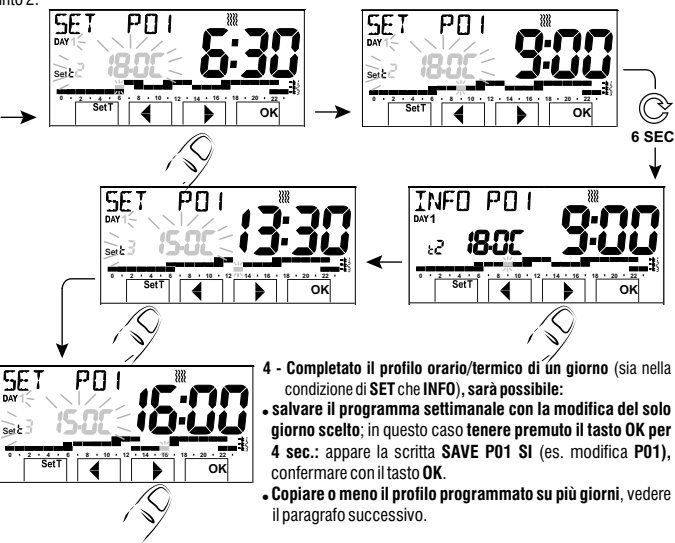

## **10 - MENU PER L'UTENTE**

## 10.4.5 - COPIA DEL GIORNO MODIFICATO

Completata la modifica del profilo termico/orario di un giorno (vedere paragrafo precedente) è possibile copiarlo su uno o più giorni. Premendo **OK**, sarà richiesta la conferma o meno di copiare la modifica su altri giorni (**COPIA SI/COPIA NO**): scegliere tra le due opzioni con i tasti **▲**♥ e confermare con il tasto **OK**.

Confermando **COPIA NO**, nessuna operazione di copia verrà eseguita, il display tornerà alla videata **INFO** mostrando il giorno successivo a quello modificato.

Confermando COPIA SI, verrà richiesto di scegliere, in quali altri giorni copiare la modifica: premendo OK si confermerà la copia sul giorno indicato dalla scritta (es. MARTEDÍ) passando al giorno successivo, mentre, premendo il tasto  $\blacklozenge$ , si salterà al giorno successivo escludendolo dalla copia. La sequenza verrà richiesta fino al completamento della settimana, segnalata dalla scritta **FINE**.

#### In questa condizione sarà possibile:

- a) Premere il tasto b per scorrere nuovamente la settimana, (premendo OK si disattiva un giorno selezionato precedentemente per errore).
- b) Premere il tasto OK per confermare la copia dei giorni scelti e ritornare nella schermata INFO visualizzando il primo giorno non modificato.
- c) Tenere premuto il tasto OK per 4 sec.: appare la scritta SAVE PO1 SI (es. modifica PO1); confermando con il tasto OK, il programma settimanale modificato verrà salvato.

Il cronotermostato si dispone in normale funzionamento (stand-by) seguendo il nuovo profilo termico/orario.

Se non si desidera salvare, scegliere con i tasti ▲ ♥ SAVE PO1 NO e confermare con OK, per ritornare nella schermata INFO relativa al primo giorno successivo non modificato.

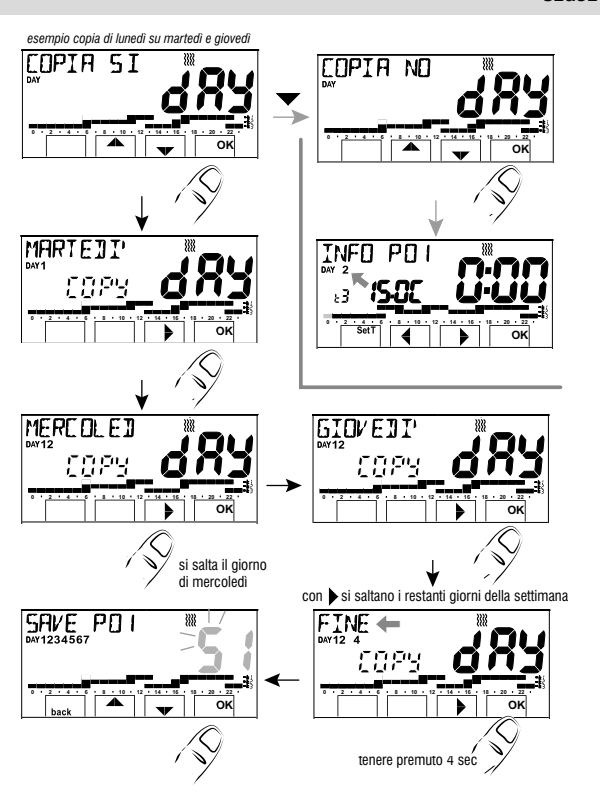

# 10.5 - Menu PASSWORD UT (utente)

## 10.5.1 - Inserimento della password utente

Nella configurazione di fabbrica non viene impostato nessun codice.

- 1- Attraverso il percorso tasto Menu ->, selezionare la voce PASSWORD Ut SEt -> e confermare con il tasto OK.
- 2- Utilizzando i tasti ▲ ▼, inserire 4 cifre (esclusi i trattini) comprese tra 0000 e 9999, confermandole singolarmente premendo il tasto «OK».

il cronotermostato si dispone in normale funzionamento

# Da questo momento, alla pressione del tasto menu, sarà richiesto l'inserimento della password.

Dalla condizione di normale funzionamento (stand by) del cronotermostato, sarà comunque possibile l'utilizzo di alcune funzioni d'uso attivabili velocemente (vedere capitolo 7).

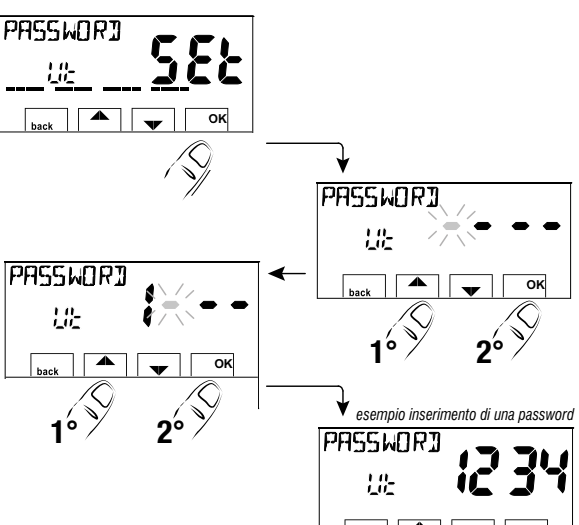

## 10.5.2 - Modifica o annullamento della password

Premere il tasto **MENU**, e digitare la password precedentemente impostata; seguendo la procedura sopra descritta accedere al menu PASSWORD Ut SEt:

- impostando 4 trattini (- - -), la password verrà annullata,
- impostando un altro numero verrà modificata.

# 11 - MENU PER LA CONFIGURAZIONE (installatore)

## 11.1 - Accesso al menù configurazione

ATTENZIONE: l'accesso al menù configurazione è consigliato all'installatore o ad utenti esperti in guanto la modifica di alcune impostazioni potrebbe compromettere il corretto funzionamento dell'impianto.

Attraverso il percorso tasto Menu -> selezionare il menu FONF IG CONFIG SEt e confermare con il tasto OK: si accede alla 1° voce LANGUAGE SEt del menu (vedere cap. 8 l'elenco dei sottomenu alla voce CONFIG). Se è stata inserita precedentemente solo

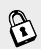

una password installatore, il display chiede l'inserimento delle 4 cifre, selezionabili utilizzando i tasti singolarmente premendo il tasto «OK».

# 11.2 - MODIFICA DELLA LINGUA IMPOSTATA

Visualizzata la voce LANGUAGE SEt, premere il tasto OK per confermare.

- scorrendo tra le lingue disponibili.
- · Confermare premendo il tasto OK.

Le lingue selezionabili sono: ITALIANO = It (default), INGLESE = En, TEDESCO = De, FRANCESE = Fr. SPAGNOLO = Es.

hack

STRG TO NE

%

· Premere il tasto «back» per uscire.

# 11.3 - IMPOSTAZIONE MODALITÀ INVERNO III O ESTATE 58

Il cambio di stagione può avvenire selezionando un programma già impostato per la stagione diversa da guella in uso (vedere par. 10.4.1/10.4.2), oppure attraverso il percorso tasto Menu -> CONFIG SEt -> alla voce STAGIONE SEt confermare con OK. Selezionare con i tasti ▲ ▼ la modalità INVERNO (riscaldamento) o ESTATE (raffrescamento) e confermare con il tasto OK.

In questo caso verrà automaticamente scelto l'ultimo programma utilizzato per la stagione che si va ad impostare. Premere il tasto «back» per uscire.

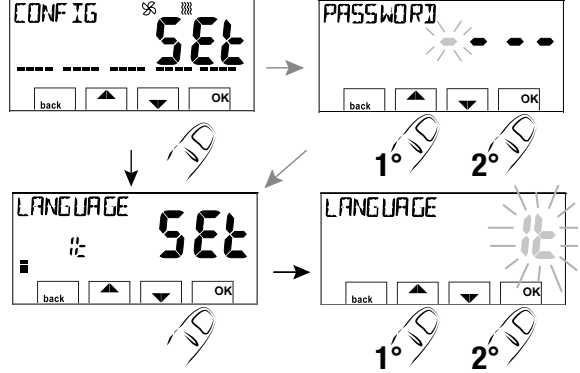

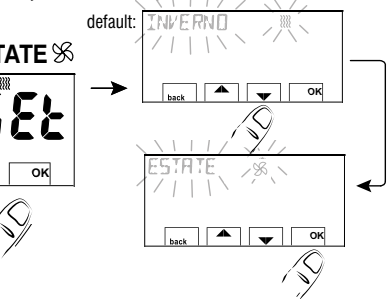

## **11 - MENU PER LA CONFIGURAZIONE (installatore)**

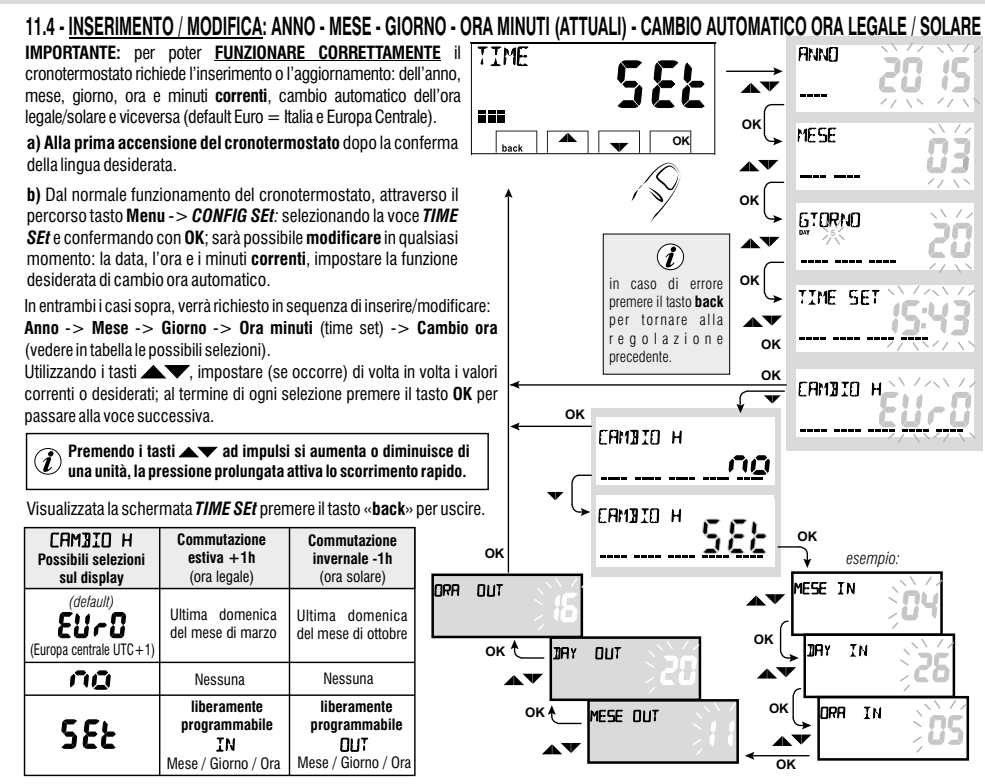

## 11 - MENU PER LA CONFIGURAZIONE (installatore)

## 11.5 - TIPO DI MODALITÀ DI REGOLAZIONE DELLA TEMPERATURA

Il cronotermostato funziona (default) in modo **DIFFERENZIALE TERMICO ON/OFF** con valore del differenziale termico (Isteresi) prefissato a 0,3 °C.

Nota: valori impostabili da 0,2 °C a 1,2 °C (da 0,3 °F a 2,1 °F). Il valore dell'isteresi deve essere impostato in base all'inerzia termica dell'impianto: si consiglia un valore basso per impianti con radiatori (es. in ghisa) ed un valore alto per impianti con Fan coil.

In alternativa al Differenziale termico è possibile regolare la temperatura in modo **PROPORZIONALE MODULANTE (PrOP**); la durata del ciclo è impostabile da 7 a 20 minuti (impostazione di fabbrica 10 minuti). Questo sistema permette di mantenere più stabile la temperatura desiderata, aumentando la sensazione di comfort per l'utente e risparmiando sui consumi energetici.

Si consiglia un ciclo lungo per impianti con inerzia termica alta (radiatori in ghisa, impianti a pavimento) ed un ciclo breve per impianti con inerzia termica bassa (fan- coil).

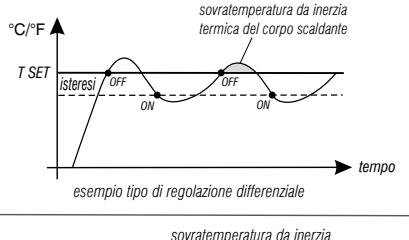

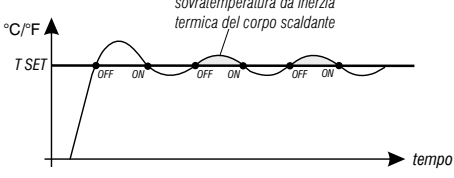

esempio tipo di regolazione proporzionale modulante

## 11.5.1 - SELEZIONE DELLA MODALITÀ DI REGOLAZIONE DELLA TEMPERATURA (DIFFERENZIALE ON/OFF o PROPORZIONALE)

Attraverso il percorso tasto **Menu** -> *CONFIG SEt* ->, *selezionare la voce REGOLA Set*. Premere il tasto **OK** per confermare.

Sarà possibile selezionare la modalità di regolazione della temperatura tra funzionamento **Differenziale termico (0n:OF)**, impostazione di fabbrica, o **Proporzionale modulante (PrOP)**.

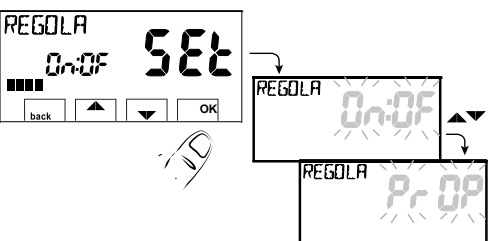

## 11 - MENU PER LA CONFIGURAZIONE (installatore)

# 11.5.2 - Impostazione dell'isteresi per il differenziale termico ON-OFF

•Attraverso il percorso tasto Menu -> CONFIG SEt -> REGOLA SEt -> selezionare On:OF, quindi premere il tasto OK.

- Con i tasti ▲ ▼ inserire il valore di isteresi desiderato (valori impostabili da 0,2 °C a 1,2 °C / da 0,3 °F a 2,1 °F - default 0,3 °C/0,4 °F).
- Premere il tasto **OK** per confermare.
- Premere il tasto **back** per uscire.

## 11.5.3 - Impostazione durata del periodo per il Proporzionale modulante

- •Attraverso il percorso *tasto Menu -> CONFIG SEt -> REGOLA SEt ->* selezionare **PrOP**, quindi premere il tasto **OK**.
- Con i tasti 
   impostabile da 7 a 20 minuti, default 10 minuti).
- Premere il tasto **OK** per confermare.
- Premere il tasto **back** per uscire.

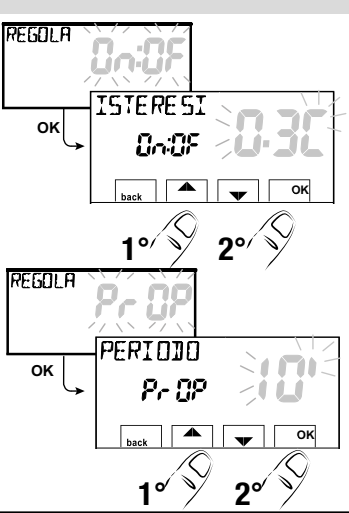

# 11.6 - MODIFICA DELL'UNITÀ DI MISURA PER LA LETTURA DELLA TEMPERATURA

Il cronotermostato è predisposto in fabbrica per la visualizzazione delle temperature in gradi Centigradi (Celsius); sarà possibile passare alla scala Fahrenheit o viceversa come da seguente procedura:

- Attraverso il percorso tasto Menu -> CONFIG SEt -> selezionare UNITA' SEt, quindi premere il tasto OK.
- Selezionare con i i tasti 📥 🕶 l'unità di misura desiderata: °C o °F, quindi premere il tasto **OK** per confermare.

Tutti i set di temperatura verranno aggiornati secondo la nuova scala.

• Premere il tasto **back** per uscire.

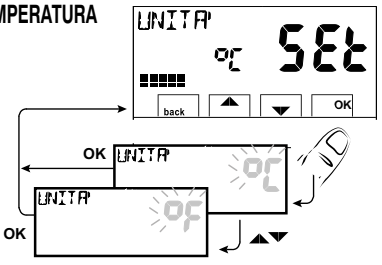

SEGUE )

## **11 - MENU PER LA CONFIGURAZIONE (installatore)**

## 11.7 - CORREZIONE LETTURA DELLA TEMPERATURA AMBIENTE

Se per qualsiasi motivo il cronotermostato deve essere installato in una posizione in cui la temperatura ambiente misurata può esserne influenzata (es. il muro perimetrale che in inverno è mediamente più freddo e in estate più caldo del resto dell'abitazione), il dispositivo permette di correggere con 2 parametri distinti, sia la temperatura ambiente rilevata in **modalità Inverno** che quella in **modalità Estate**.

Attraverso il percorso *tasto Menu -> CONFIG SEt ->*, selezionare la voce *OFFSET SEt*. Premere il tasto **OK** per confermare.

#### OFFSET per la modalità inverno ()

Il display alterna i campi vuoti da inserire (----) con il valore della temperatura attuale.

• Utilizzando il tasto 🔺 inserire valori positivi, con il tasto 🗡 valori negativi (segno «-»).

Correzione possibile -3.0 °C (-5.4 °F)  $\div$  3.0 °C (5.4 °F) default 0.0 °C/°F = - - -

Ad ogni selezione il display proporrà il nuovo valore di correzione (es: 0,6°C) alternato al valore di temperatura letto (es: 21.2°C).

• Eseguita la correzione premere il tasto «OK».

Il display visualizza <u>l'OFFSET per la modalità Estate</u> (%); procedere alla correzione come da procedura sopra riportata oppure premere il tasto **back** per uscire.

per annullare eventuali correzioni di temperatura precedentemente impostati riportare OFFSETa • • • • .

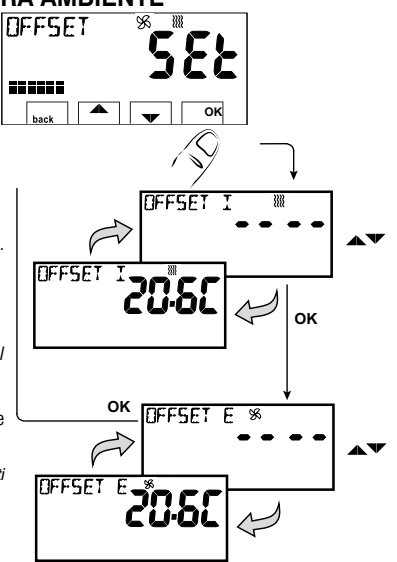

# 11.8 - BLOCCO SET TEMPERATURA MAX e MIN (modalità Inverno ed Estate)

In alcuni casi particolari di installazione del cronotermostato, ad esempio in edifici pubblici, alberghi, ecc., potrebbe essere utile limitare i set di temperatura massimo e/o minimo, in modo da evitare impostazioni errate da parte di personale non autorizzato (risparmio energetico).

È possibile limitare (bloccare) i valori: massimo, minimo, o entrambi, della temperatura impostabile sul cronotermostato.

La limitazione può essere applicata sia alla modalità **Inverno** che alla modalità **Estate**.

## 11 - MENU PER LA CONFIGURAZIONE (installatore)

• Attraverso il percorso tasto Menu -> CONFIG SEt ->, selezionare la voce BLOCCHI SEt. Premere il tasto OK per confermare.

In modo sequenziale è possibile impostare i blocchi di temperatura massima (t1 comfort) e/o minima (t% antigelo) per la modalità Inverno 🗰 e/o temperatura massima (t1 comfort) e/o minima (t3 economy) per la modalità Estate %

Se non sono presenti blocchi già inseriti, il display presenta campi vuoti lampeggianti (----).

• Utilizzando i tasti 🔺 🔍, impostare di volta in volta i valori di temperatura dei blocchi desiderati.

• Al termine di ogni impostazione premere il tasto **OK** per confermare e passare alla voce del blocco successivo. Premendo il tasto **OK** ad impulsi si passa da una voce all'altra. Premere il tasto **back** per uscire.

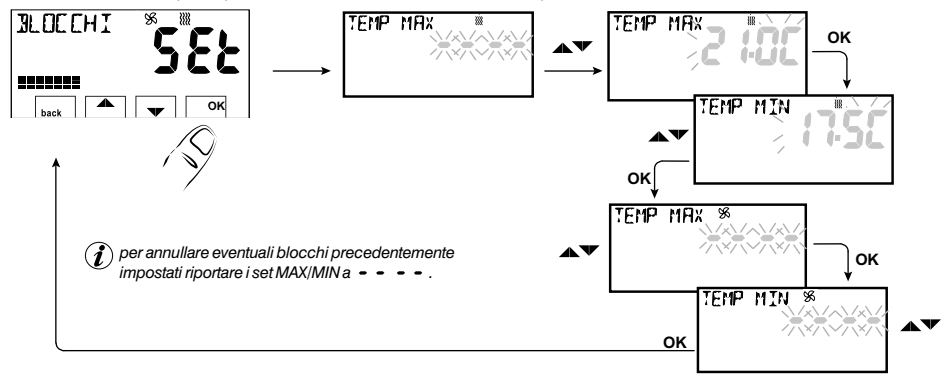

#### **Regola generale**

Se la temperatura Set 11 (comfort) impostata risultasse maggiore al blocco massimo inserito, essa si livellerà a quest'ultimo. Se la temperatura Set  $t_{\infty}$  o 13 impostata risultasse minore al blocco minimo inserito, essa si livellerà a quest'ultimo. Per tutte le altre temperature varrà la seguente regola: INVERNO (m) = 11 > 12 > 13 > t $\oplus$  - ESTATE(m) = 11 < t2 < t3

Durante il funzionamento del cronotermostato, l'utente non potrà impostare un **Set t** superiore o inferiore ai blocchi max e min. inseriti. Il display segnalerà l'impossibilità ad eseguire il comando visualizzando la scritta **31** \_\_\_\_\_ .

I blocchi massimo e/o minimo verranno applicati anche ai Set t autonomi dei seguenti modi di funzionamento del cronotermostato: Manuale temporaneo e permanente, Programma Ferie.

# 11 - MENU PER LA CONFIGURAZIONE (installatore)

## 11.9 - COLLEGAMENTO A CONTATTO ESTERNO PER ACCENSIONE/SPEGNIMENTO DA REMOTO DEL CRONOTERMOSTATO

A Prima di abilitare una qualsiasi voce del menu «INGRESSO» elencata successivamente assicurarsi di aver collegato un contatto esterno ai morsetti 1 e 2 (AUX).

È possibile collegare al cronotermostato un dispositivo remoto (es.: programmatore telefonico, interruttore orario, interruttore) in grado di attivare/disattivare il cronotermostato a distanza. Attraverso il percorso tasto **Menu** -> **CONFIG SEt** -> selezionare la voce **INGRESSO SEt**. Premere il tasto **OK** per confermare.

Possono essere selezionate diverse modalità di funzionamento a seconda del tipo di contatto libero da potenziale (NA o NC) e del tipo di dispositivo collegato ai morsetti **1** e **2** «**AUX**» (vedere par. 5.4 colleg. elettrici):

- INGRESSO nO = (NO) esclusione ingresso (impostazione di fabbrica);
- TELEFONO nC = per contatto «Normalmente Chiuso» di un Programmatore telefonico;
- TELEFONO nA = per contatto «Normalmente Aperto» di un Programmatore telefonico;
- **OBBLIGO nA** = per contatto «Normalmente Aperto» es.: interruttore;
- **OBBLIGO nC** = per contatto «Normalmente Chiuso» es.: interruttore.

## 11.9.1 - ATTIVAZIONE / DISATTIVAZIONE CON PROGRAMMATORE TELEFONICO

Effettuato il collegamento del Programmatore telefonico (opzionale) al cronotermostato o altro dispositivo di comando, sarà possibile scegliere l'impostazione del tipo di contatto NA o NC presente a bordo del programmatore telefonico.

Attraverso il percorso: tasto Menu -> CONFIG SEt -> visualizzata la voce INGRESSO SEt, premere il tasto «OK» e con i tasti 🔺 💌 scegliere la voce TELEFONO nC o TELEFONO nA. Premere il tasto «OK» per confermare. Premere il tasto back per uscire.

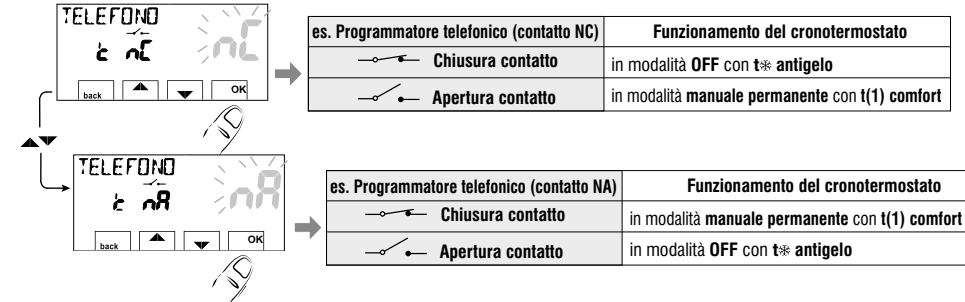

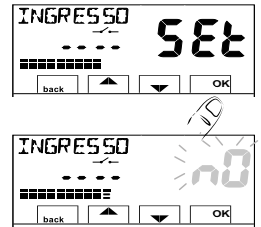

Nota: per escludere l'ingresso precedentemente abilitato selezionare con i tasti ral a schermata sopra, confermare con il tasto **OK**. Premere **back** per uscire.

## 11 - MENU PER LA CONFIGURAZIONE (installatore)

11.9.1a - Esempio di accensione/spegnimento del cronotermostato a distanza, collegato a un programmatore telefonico con contatto NA (normalmente aperto).

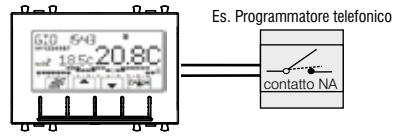

- Chiusura del contatto del programmatore (passaggio di stato): provoca la forzatura nello stato di manuale permanente comfort con la visualizzazione dei simboli/setpoint associati e l'icona " — — — " lampeggiante ad indicare l'arrivo di una forzatura da telefono.

In seguito sarà possibile cambiare sul posto il modo di funzionamento agendo manualmente sulla tastiera del cronotermostato, anche se il contatto del programmatore telefonico rimarrà chiuso; al primo cambiamento l'icona "-----" diventerà fissa indicando la fine dello stato di forzatura telefonica e visualizzando lo stato del contatto ancora chiuso.

- Apertura del contatto del programmatore (passaggio di stato): provoca la forzatura nello stato di funzionamento OFF (par. 10.3 - Esclusione del cronotermostato) con funzione antigelo, se non disattivata; il display visualizza la scritta OFF (fissa) e l'icona " — " lampeggiante, indicando l'arrivo di una forzatura da telefono.

In seguito si potrà ritornare al normale funzionamento del cronotermostato premendo il tasto 🕛, si spegnerà l'icona " 🛶 " indicando la fine della forzatura telefonica.

Nota: i comandi di apertura e chiusura contatto sono operativi entro 10 sec.

Nota: nel caso l'utente non si ricordi lo stato in cui si trovano il cronotermostato e/o il programmatore, esiste la possibilità di ricevere via telefono lo stato dell'uscita di comando del programmatore; in caso di dubbio su possibili cambiamenti manuali successivi all'ultima forzatura telefonica, è opportuno fare una commutazione doppia per riportare il cronotermostato ad uno stato sicuro di forzatura da telefono, a prescindere dalle operazioni manuali eseguite sul posto.

Esempio: se si deve forzare in comfort e si ha il dubbio sullo stato del programmatore, si deve eseguire una apertura-chiusura del contatto, viceversa per forzare in OFF/antigelo si deve eseguire una chiusura-apertura del contatto.

## 11 - MENU PER LA CONFIGURAZIONE (installatore)

## 11.9.2 - OBBLIGO NA - per contatto normalmente aperto

#### ATTENZIONE: ai morsetti 1 e 2 AUX, collegare solamente interruttori e contatti con isolamento idoneo a lavorare alla tensione di rete 230Vac.

Scegliendo questa funzione è possibile collegare un contatto remoto NA che alla sua chiusura dispone il cronotermostato nella modalità OFF (spento) con temperatura t & antigelo, se non è stata esclusa precedentemente.

In questa condizione <u>non sarà possibile</u> agire sui tasti del cronotermostato per cambiare lo stato di funzionamento.

Aprendo il contatto, il cronotermostato riprende il normale funzionamento da programma attivo prima della forzatura.

Dal percorso tasto **Menu** -> **CONFIG SEt** -> **INGRESSO SEt** -> scegliere la voce **OBBLIGO nA**. Premere il tasto «**OK**» per confermare. Premere il tasto **back** per uscire.

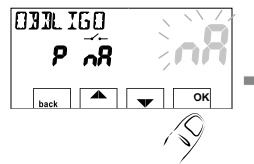

| es. Interruttore  | Funzionamento del cronotermostato   |
|-------------------|-------------------------------------|
| Chiusura contatto | in modalità OFF con t* antigelo     |
| Apertura contatto | funzionamento da programma in corso |

Nota: i comandi di apertura e chiusura contatto sono operativi entro 10 sec.

## 11.9.3 - OBBLIGO NC - per contatto normalmente chiuso

Non abilitare la voce OBBLIGO nC senza aver preventivamente collegato ai morsetti **1** e **2** (AUX) un interruttore o altro dispositivo che permetta il passaggio di stato da modalità **OFF** a funzionamento automatico (programma in corso) e viceversa. **ATTENZIONE: collegare solamente interruttori e contatti con isolamento idoneo a lavorare alla tensione di rete 230Vac.** 

Scegliendo questa funzione è possibile collegare un contatto remoto NC che alla sua apertura dispone il cronotermostato nella modalità OFF (spento) con temperatura t antigelo, se non è stata esclusa precedentemente.

In questa condizione <u>non sarà possibile</u> agire sui tasti del cronotermostato per cambiare lo stato di funzionamento.

Chiudendo il contatto, il cronotermostato riprende il normale funzionamento da programma attivo prima della forzatura. Dal percorso tasto **Menu** -> *CONFIG SEt* -> *INGRESSO SEt* -> scegliere la voce **OBBLIGO nC**. Premere il tasto «**OK**» per confermare. Premere il tasto **back** per uscire.

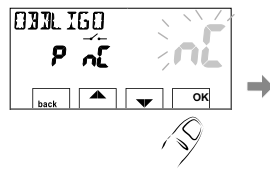

| es. Interruttore                | Funzionamento del cronotermostato                     |
|---------------------------------|-------------------------------------------------------|
| $\rightarrow$ Chiusura contatto | funzionamento da programma in corso                   |
| → → Apertura contatto           | in modalità <b>OFF</b> con <b>t</b> * <b>antigelo</b> |

Nota: i comandi di apertura e chiusura contatto sono operativi entro 10 sec.

## 11 - MENU PER LA CONFIGURAZIONE (installatore)

## 11.10 - CICLO ANTICALCARE

Se la funzione è attivata, il cronotermostato interviene tutti i giorni dell'anno alle ore 12:00, per la durata di 2 minuti primi, attivando il dispositivo comandato (pompa, valvola ecc.) allo scopo di evitare incrostazioni e grippaggi causati da inattività prolungata.

i

Il cronotermostato interviene solo se nelle 24 ore precedenti non è mai stato attivato il carico collegato.

Dal percorso tasto Menu -> CONFIG SEt -> POMPA ON SEt -> premere il tasto «OK» e con i tasti S Segliere la voce desiderata: POMPA ON n0 (NO) oppure POMPA ON 2'. Premere il tasto «OK» per confermare. Premere il tasto back per uscire.

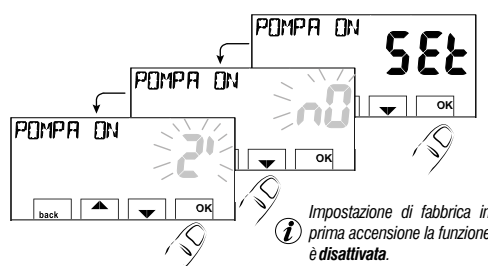

RISALTO

RISALTO

Æ

552

# 11.11 - REGOLAZIONE CONTRASTO DEL DISPLAY

Sono disponibili 8 livelli di regolazione. In fabbrica viene impostato il livello 6. Dal percorso tasto **Menu** -> **CONFIG SEt** -> utilizzando i tasti **v** selezionare la voce **RISALTO SET**. Premere il tasto **OK** per confermare.

Con i tasti  $\checkmark$  selezionare il livello desiderato. Ad ogni selezione sarà visibile la variazione di contrasto ottenuta.

Premere il tasto **OK** per confermare. Premere il tasto **back** per uscire.

# 11.12 - RETROILLUMINAZIONE

Con i tasti 🛦 🔍 scegliere la voce desiderata: retroilluminazione accesa fissa SI, retroilluminazione temporizzata 6 sec o retroilluminazione disattivata n0 (NO).

Premere il tasto OK per confermare. Premere il tasto back per uscire.

Nota: con l'impostazione di retroilluminatore sempre acceso anche le scritte dei tasti di scelta e navigazione saranno sempre visibili.

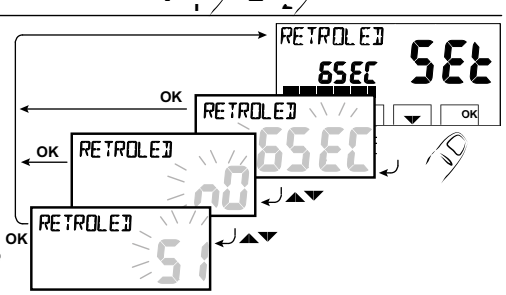

## 11 - MENU PER LA CONFIGURAZIONE (installatore)

## 11.13 - INSERIMENTO E GESTIONE DELLE PASSWORD |PRS

Alcune funzioni di questo cronotermostato possono essere protette da una Password utente (**Ut**) e/o installatore (**InSt**), in modo che possano essere modificate solo da chi ne è abilitato. Nella impostazione di fabbrica nessuna password è attiva.

## 11.13.1 - INSERIMENTO NUOVA PASSWORD

• Dal percorso tasto Menu -> CONFIG SEt -> PASSWORD SEt -> premere il tasto «OK» per accedere alla schermata della creazione di un codice segreto Utente (PASSWORD UI), confermare ripremendo OK, oppure con i tasti AV, scegliere la voce PASSWORD SEt InSt e confermare con OK per la creazione del codice Installatore.

• Utilizzando i tasti 🔊 , inserire 4 cifre (esclusi trattini) comprese tra 0000 e 9999, confermandole singolarmente con il tasto «OK».

Premere il tasto **back** per uscire.

La password «**Utente**» consente di accedere alle funzioni disponibili attraverso il tasto **Menu**. Se è presente anche una password installatore non si potrà accedere al menù **CONFIG SE**t.

La password «Installatore» consente di accedere a tutte le funzioni del menu «Configurazioni» (CONFIG SEt) ed anche alle impostazioni Utente.

(i)

In presenza di password, sarà comunque possibile l'utilizzo di alcune funzioni d'uso attivabili velocemente (vedere capitolo 7).

## 11.13.2 - MODIFICA O ANNULLAMENTO DELLA PASSWORD

```
Alla richiesta di accesso Utente o Installatore inserire la password 
precedentemente creata; seguendo la procedura sopra descritta accedere alla 
voce PASSWORD SEt Ut o InSt:
```

- inserire 4 trattini (- - - -) per annullare la password

- inserire 4 nuove cifre per modificare la password

#### Informazione riservata solo all'installatore e utente esperto

in caso di password dimenticata inserire il codice di ripristino **DS 2 7** Il codice segreto utente o installatore verrà annullato.

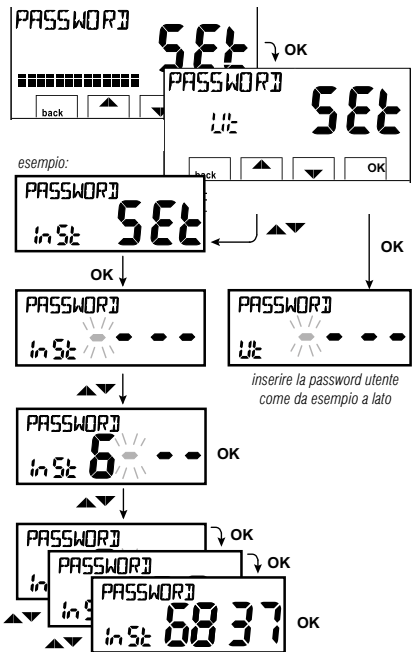

alla richiesta di accesso utente o installatore.

## 11 - MENU PER LA CONFIGURAZIONE (installatore)

## 11.14 - RESTORE (RESET)

IMPORTANTE! L'operazione di RESTORE (Reset) è consigliata all'installatore o ad utenti esperti in quanto, con questa operazione, molte impostazioni e programmazioni precedentemente eseguite, anche secondo la tipologia dell'impianto, verranno perse.

 L'operazione è attuabile seguendo il percorso tasto Menu -> CONFIG SEt ->: utilizzando i tasti 
 selezionare la voce RESTORE SEt confermando con il tasto OK.

Il display proporrà la scelta tra effettuare il restore «SI» e non effettuarlo «NO».

- Per scegliere utilizzare i tasti A, quindi premere il tasto **OK** per confermare.
- Confermando NO il display uscirà dalla funzione tornando alla videata RESTORE SEt iniziale. Premere il tasto back per uscire.
- Confermando SI sarà visualizzata la scritta «RESTORE» per 3 secondi, quindi il sistema si riavvierà posizionandosi sulla schermata della lingua.
- Con i tasti **L** selezionare la lingua desiderata. Premere il tasto **OK** per confermare.
- Per poter rendere operativo il cronotermostato visualizzando la schermata di normale funzionamento, sarà obbligatoriamente necessario impostare o confermare: la data, l'ora, minuti attuali, il cambio ora legale/solare (vedere procedura completa al par. 11.4).

importante: il cronotermostato ripristina molte impostazioni di fabbrica (default) ad eccezione di alcune voci particolari che utilizzano l'ultimo valore impostato (vedere tabella riassuntiva al capitolo 2).

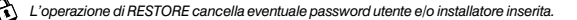

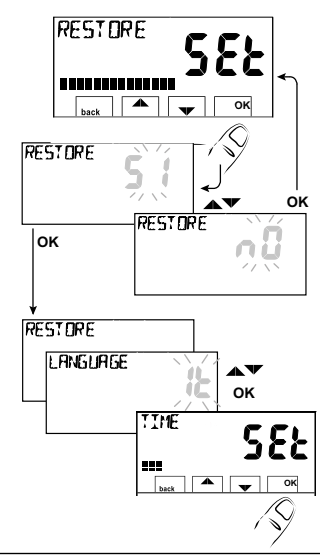

## 11.15 - INFORMAZIONI SOFTWARE DI SISTEMA

Seguendo il percorso tasto Menu -> CONFIG SEt ->, utilizzando i tasti visualizzare la voce INFO SW per ottenere informazioni inerenti al firmware installato. Premere il tasto back per ritornare al menù precedente oppure premere OK per uscire dai menù.

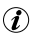

Questo parametro è utile in caso di richiesta di assistenza tecnica.

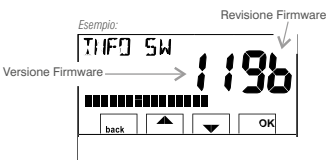

# • Prima di installare sistemi e automatismi è vivamente consigliabile frequentare un corso di formazione, oltre la lettura attenta delle istruzioni

• Before installing any automation systems it is recommended to attend a training course and read the instructions carefully.

• Avant d'installer systèmes et appareillages d'automatisation, il est fortement recommandé d'assister à un cours de formation et de lire attentivement les instructions.

• Antes de instalar los sistemas automatizados es muy recomendable asistir a un curso de formación, más allá de la lectura cuidadosa de las instrucciones.

#### NOTE

Per la durata e le condizioni di garanzia dei singoli prodotti vedasi **www.ave.it** e il catalogo commerciale vigente. I prodotti devono essere commercializzati in confezione originale, in caso contrario al rivenditore e/o installatore è fatto obbligo di applicare e di trasmettere all'utilizzatore le istruzioni che accompagnano il prodotti e/o pubblicate su **www.ave.it** e sul catalogo commerciale vigente. I prodotti AVE sono prodotti da installazione. Vanno installati da personale qualificato secondo le normative vigenti e gli usi, rispettando le istruzioni di conservazione, d'uso e di installazione di AVE S.p.A. Si richiede inoltre il rispetto delle condizioni generali di vendita, note, avvertenze generali, avvertenze garanzie, reclami e avvertenze tecniche per l'installatore riportate su **www.ave.it** e sul catalogo commerciale vigente.

#### NOTES

For duration and warranty conditions regarding the single products, please visit **www.ave.it** and see the current commercial catalogue. Products shall be sold in the original packaging otherwise the dealer and/or installer has the obligation to apply and submit the instructions provided alongside the product and/or published in **www.ave.it** and on the current commercial catalogue to the user. Ave products are installation products. They should be installed by skilled personnel in compliance with the laws in force and uses, in accordance with the AVE S.p.A. storage, use and maintenance instructions. Installers are also required to meet the general sales conditions, notes, general warnings, warranty conditions, claims and technical instructions indicated in **www.ave.it** and in the current commercial catalogue.

#### NOTES

Pour la durée et les conditions de garantie de chacun des produits, veuillez consulter le site www.ave.it et le catalogue commercial en vigueur. Les produits doivent commercialisés dans l'emballage d'origine. Dans le cas contraire, le revendeur et/ou l'installateur sont obligés d'appliquer et de transmettre à l'utilisateur les instructions qui accompagnent le produit et/ou qui sont publiées sur www.ave.it et sur le catalogue commercial en vigueur. Les produits AVE sont des produits d'installation. Ils doivent être installés par des personnes qualifiées conformément aux normes en vigueur et aux usages, en respectant les instructions de conservation, d'utilisation et d'installation d'AVE S.p.A. De plus, il faut que soient respectées les conditions générales de vente, les notes, les consignes générales, les consignes sur la garantie, les réclamations et les consignes techniques pour l'installateur indiquées sur le site www.ave.it et sur le catalogue commercial en vigueur.

#### NOTAS

Para obtener información sobre la duración y las condiciones de garantía de cada uno de los productos, consulte el sitio www.ave.it y el catálogo comercial vigente. Los productos deben ser comercializados en su embalaje original; de lo contrario, el vendedor y/o instalador deberá aplicar y transmitir al usuario las instrucciones que acompañan al producto y/o que se encuentran publicadas en el sitio www.ave.it y en el catálogo comercial vigente. Los productos AVE son artículos que requieren instalación. La misma debe ser efectuada por personal cualificado, conforme a las normativas vigentes y a los usos, respetando las instrucciones de conservación, uso e instalación establecidas por AVE S.p.A. Asimismo, es necesario respetar las condiciones generales de venta, notas, advertencias generales o de garantía, reclamos y advertencias técnicas para el instalador detalladas en el sitio www.ave.it y en el catálogo comercial vigente.

#### Regole di Installazione e Manutenzione

L'installazione e la manutenzione deve essere effettuata da personale qualificato con l'osservanza delle disposizioni regolanti l'installazione e la
manutenzione del materiale elettrico in vigore nel paese dove i prodotti sono installati.

- Prima di operare sull'impianto togliere tensione agendo sull'interruttore generale (simbolo \land ).

- Il dispositivo elettronico deve essere alimentato con la stessa Linea L e Neutro N che alimentano il carico

- Il presente dispositivo è conforme alla norma di riferimento, in termini di sicurezza elettrica, quando è installato in scatole da incasso o da parete con supporti e placche S.44.

- Se il presente dispositivo viene utilizzato per scopi non specificati dal costruttore, la protezione fornita potrebbe essere compromessa.

- Rispettare i valori di corrente e tensione massimi indicati per il dispositivo.

- Il circuito di alimentazione dell'uscita a relè deve essere protetto contro i sovraccarichi da un dispositivo, fusibile o interruttore automatico.

#### RAEE - Informazione agli utilizzatori

Il simbolo del cassonetto barrato riportato sull'apparecchiatura o sulla sua confezione indica che il prodotto alla fine della propria vita utile deve essere raccolto separatamente dagli altri rifiuti. L'utente dovrà, pertanto, conferire l'apparecchiatura giunta a fine vita agli idonei centri comunali di raccolta differenziata dei rifiuti elettrotecnici ed elettronici. In alternativa alla gestione autonoma, è possibile consegnare gratuitamente l'apparecchiatura che si desidera smaltire al distributore, al momento dell'acquisto di una nuova apparecchiatura di tipo equivalente. Presso i distributori di prodotti elettronici con superficie di vendita di almeno 400 m<sup>2</sup> è inoltre possibile consegnare gratuitamente, senza obbligo di acquisto, i prodotti elettronici da smaltire con dimensioni inferiori a 25 cm. L'adeguata raccolta differenziata per l'avvio successivo dell'apparecchiatura di salue e favorisce il trattamento e allo smaltimento ambientalmente compatibile contribuisce ad evitare possibili effetti negativi sull'ambiente e sulla salute e favorisce il reimpiego e/o riciclo dei materiali di cui è composta l'apparecchiatura.

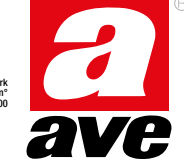

International Trademark registration n° 327040 - 942905 - 330600